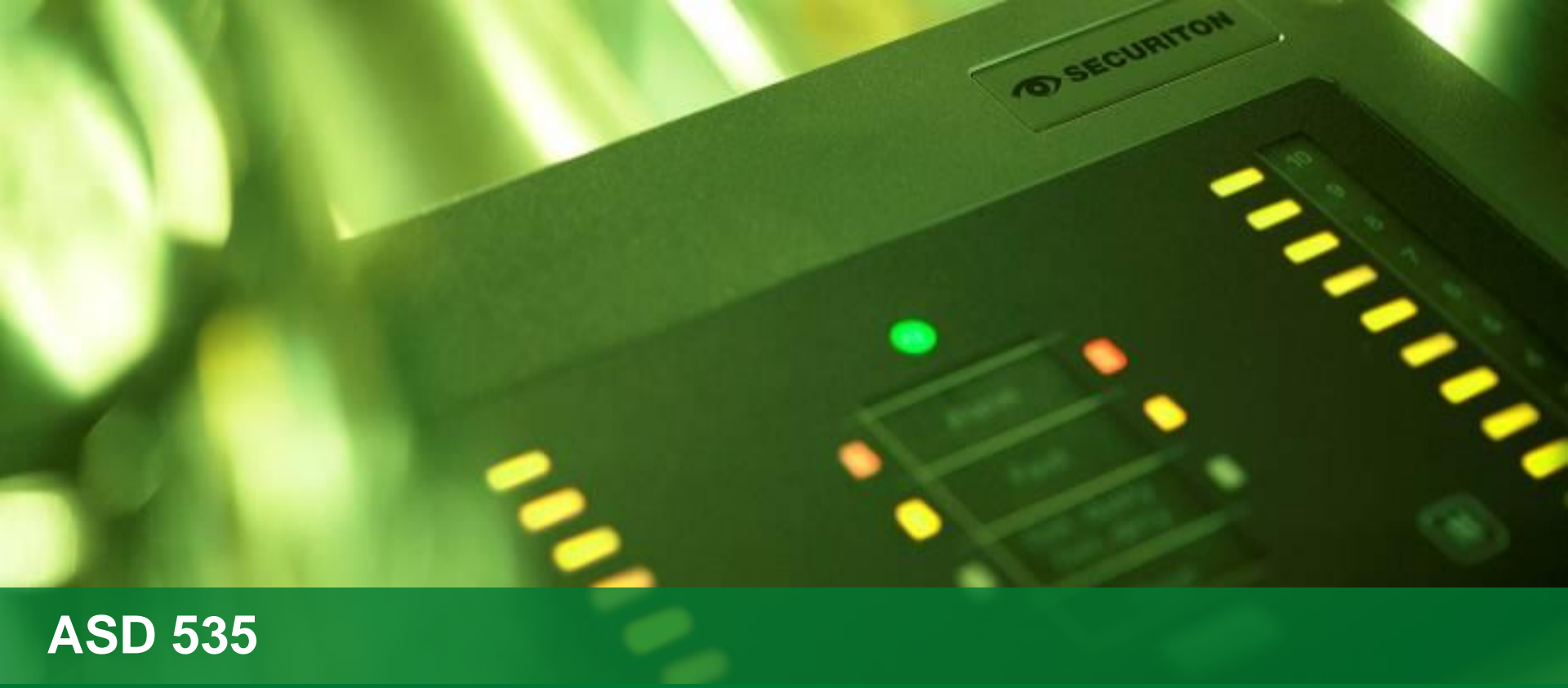

ASD Config

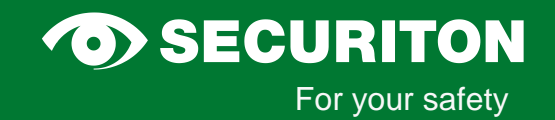

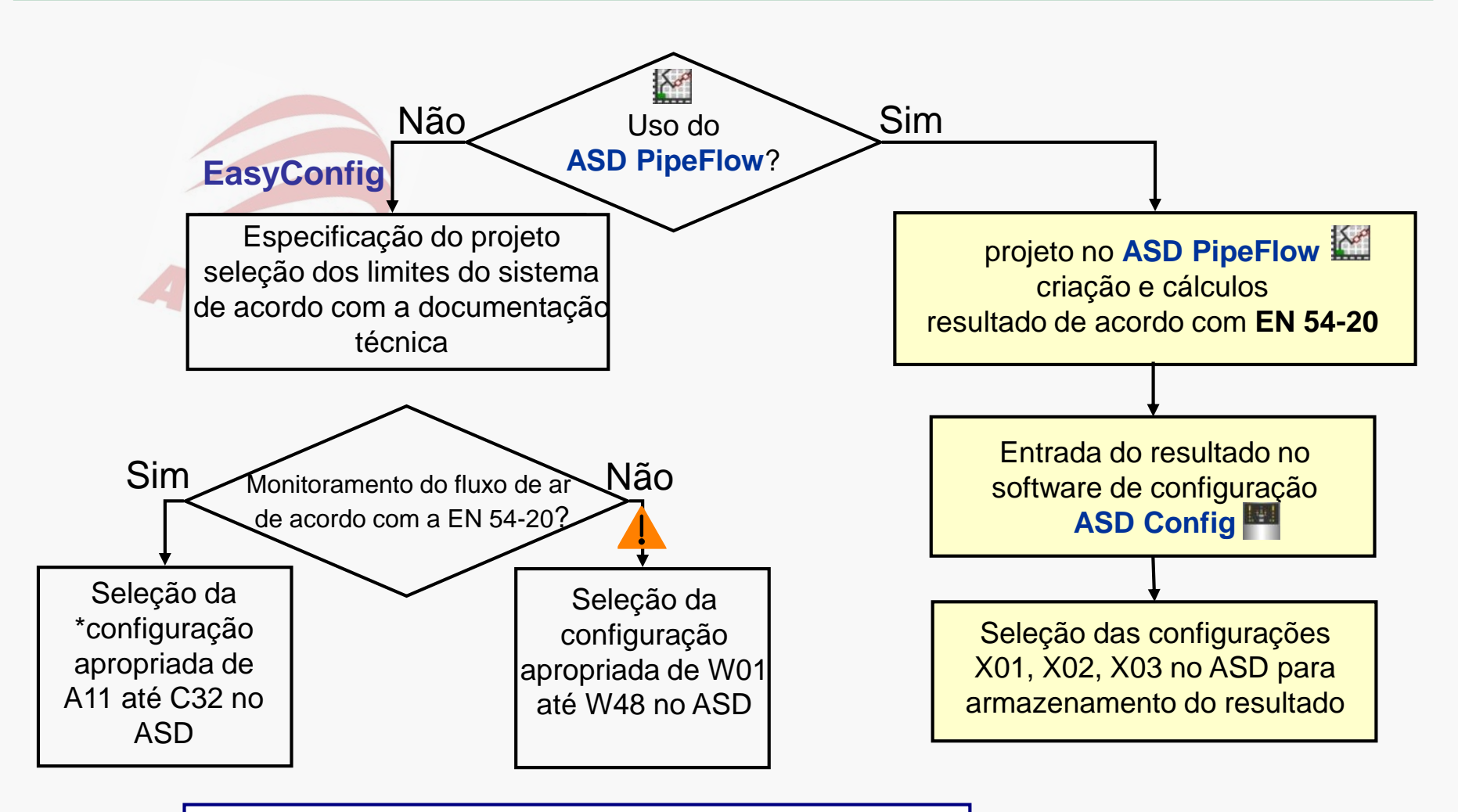

\*: Estas configurações, nomeado como "programas" dentro do ASD config, estão relacionados com os parâmetros do dispositivo específicos.

#### **O**SECURITON

### Processo de Comissionamento com ASD Config

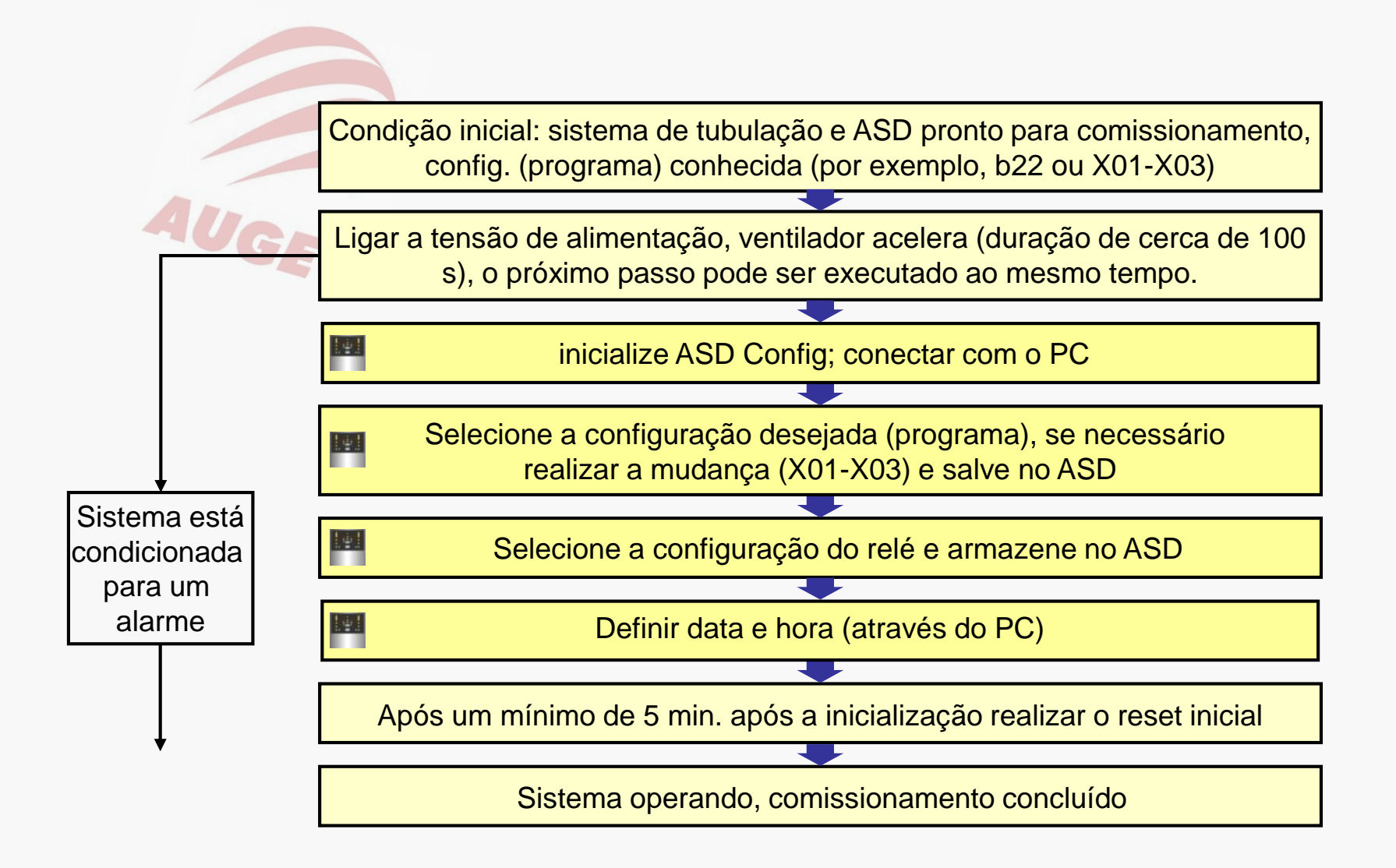

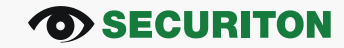

### Função e Proposta:

- Configuração individual dos parâmetros dos dispositivos disponíveis
- Para o comissionamento de sistemas complexos de acordo com os cálculos do ASD PipeFlow
- Principais funções:
  - Adaptação / ativação dos limites e tempos de atraso (X01-X03)
  - Indicação on-line do valor medido
  - Registro de dados (nível de fumaça, fluxo de ar, contaminação)
  - Leia a memória de eventos
  - Autolearning
  - Day/night control
  - Configuração do dispositivo completo on-line e off-line
  - Gestão e apresentação das redes do ASD 535 (SIM 35, SMM 35 e ULM dongle necessário)
  - Atualização de Firmware
  - Geração de relatórios (os parâmetros do dispositivo disponíveis em formato PDF)
  - Initial reset
- Versão atual: vide documentação

## ASD Config – Barra de Menu / File

| AS   | D Config     | 1.6.0.0    |           |             |           |      |        |   |
|------|--------------|------------|-----------|-------------|-----------|------|--------|---|
| File | Project      | Connection | Record    | Password    | Report    | View | Extras | ? |
|      | Open ever    | nt file    |           |             |           |      |        |   |
|      | Event file s | save as    | ect texts | Event memor | v Network |      |        |   |
|      | Exit         |            |           |             | - 11      |      |        |   |

#### Funções:

- Salve a memória de eventos (\* .xls ou \* .aev)
- "AEV" é um tipo de arquivo específico do software, quando aberto via Excel, os eventos aparecem como grupo de evento / código
- Abertura de um arquivo de memória previamente armazenado (\* .aev)

## ASD Config – Barra de Menu / Project

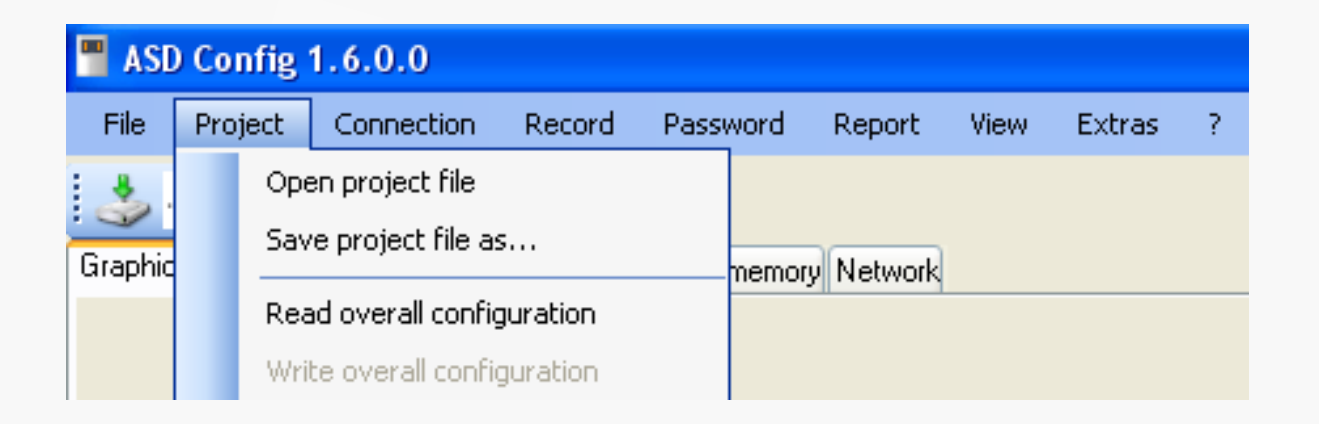

#### Funções:

#### Off-line (somente no PC)

- Salve o arquivo de projeto atual (\* .apr). Criação automática de um arquivo paralelo
- \*\_V04.apr Arquivo para dispositivos com FW 01.04.00 (sempre 2 arquivos criados)
- Abra um projeto salvo anteriormente

#### On-line (conectado ao dispositivo)

Salve / Leia a toda a configuração no/a partir do dispositivo (Para salvar, um programa X01 ... 03 deve ser configurado no ASD)

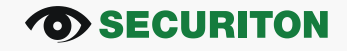

### ASD Config – Barra de Menu / Project

#### Conteúdo/configuração inteira do arquivo de projeto (em amarelo)

| ASD Conf    | ig 1.6.0.0      |              |              |             |      |     |            |                                  |
|-------------|-----------------|--------------|--------------|-------------|------|-----|------------|----------------------------------|
| File Projec | t Connection    | Record       | Password     | Report      | View | Ext | ras        | ?                                |
| .aev .ap    |                 | roigot touto | Fuentmemor   | u Network   |      |     | Sca<br>Syr | an time<br>nc with clock         |
| Sinoke      | sensor rieldy r | IDJECT TEXTS | L vent memor | IV INCOVOIN |      |     | Sca<br>Do  | an FW version<br>wnload FW       |
|             |                 |              |              |             |      |     | Gei        | neral settings                   |
|             |                 |              |              |             |      |     | Far        | n level                          |
| 150         |                 |              |              |             |      |     | Da         | y/night control                  |
| 140         |                 | Smoke        | e sensor l   |             |      |     | Au         | tolearning                       |
| 130         |                 | Type: 9      | Switched of  | ff          |      |     | Ser        | nsor activation/Partial planning |
| 120         |                 | Alarm        | sensitivity  | [%/m]: 0    |      |     | Sm         | oke sensor operating mode        |
| 100         |                 |              |              |             |      |     | Iso        | olation                          |
| 90          |                 |              |              |             |      |     | Eve        | ent memory configuration         |
| 80          |                 |              |              |             |      |     | Cle        | ear event memory                 |
| 70          |                 |              |              |             |      |     | Per        | rform initial reset              |
| 60          |                 |              |              |             |      |     | Pol        | ll optional equipment            |
| 50          |                 |              |              |             |      |     | МС         | IM file add time stamp           |
| 4U<br>20    |                 |              |              |             |      |     | Lar        | nguage                           |
| 20          |                 | Airflow      | d            |             |      |     |            |                                  |

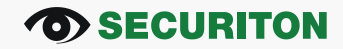

## ASD Config – Barra de Menu / Connection

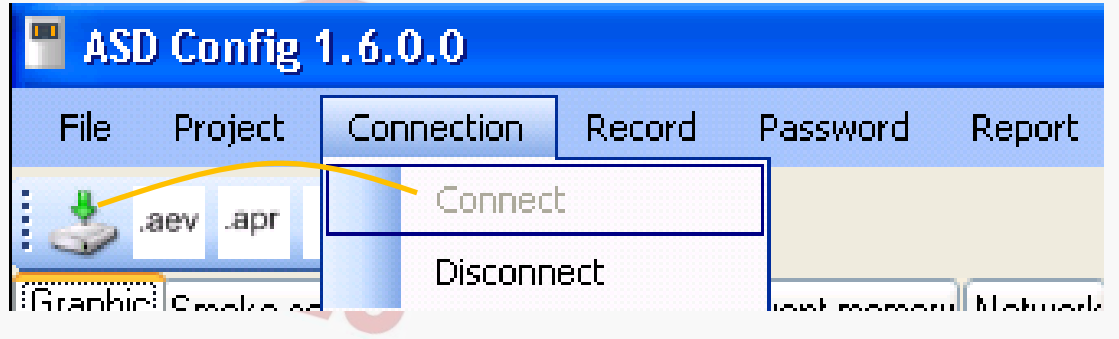

### Funções:

- Criar / cortar a conexão do PC com ASD 535 via interface USB (conexão também possível através do ícone)

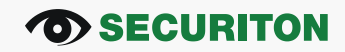

## ASD Config – Barra de Menu / Recording

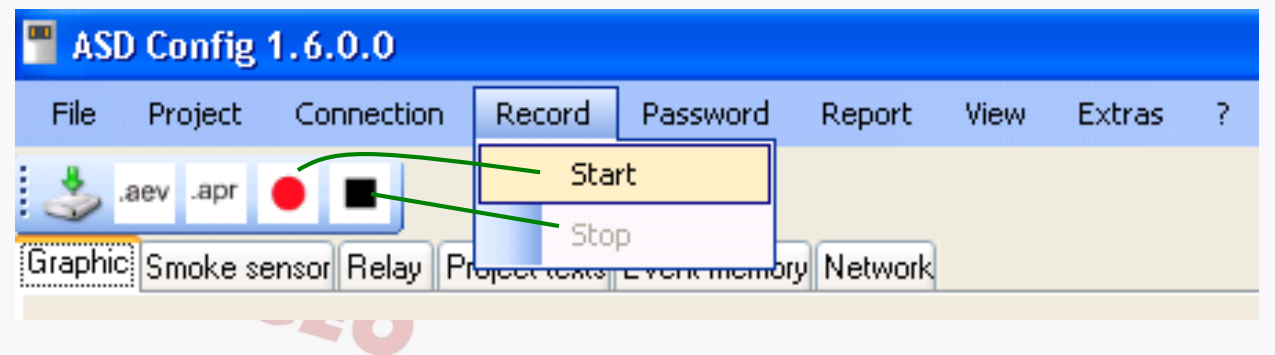

#### Funções:

- Gravação (registro de dados) dos dados de medição atual em um arquivo xls
  - Nível de fumaça [% do limite de alarme]
  - sensibilidade do detector de fumaça [%/m]
  - corrente de ar [%]
  - contaminação [% do limite de alarme]
  - AMB-temperatura [°C]
- Intervalos ajustavéis [1 até 120 s]
- Gravação do pico de fumaça [on / off]

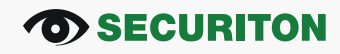

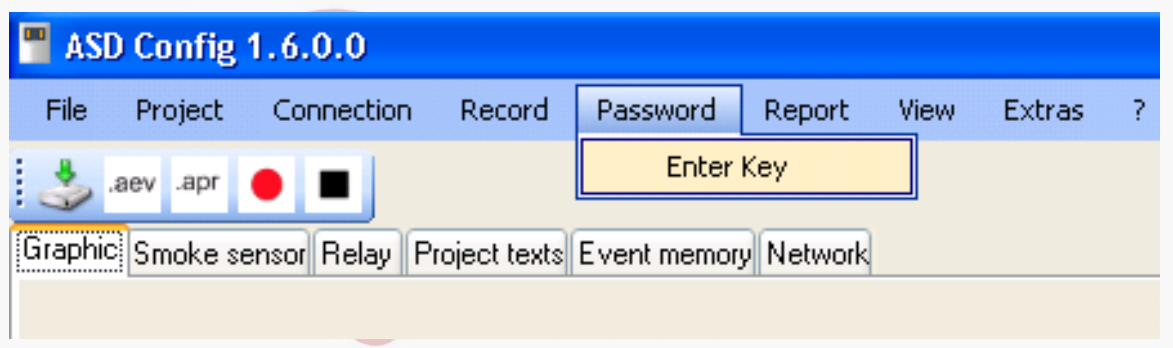

#### Funções:

- Ativação do nível de acesso para as funções de software (3 níveis de acesso)
  - 1.) Cliente (sem password): Apenas leitura; memória de eventos, criar arquivo de configuração, sincronizar o relógio, redefinir
  - 2.) Instalador: Acesso de gravação restrito

Tudo exceto: deletar a memória de eventos, desligar o monitoramento de fluxo de ar, delay de alarme > 20s, limite de alarme > 3%

3.) Fabricante: Acesso total

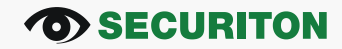

### ASD Config – Barra de Menu / Report

| ASD Config 1.6.0.0 |          |               |             |              |                |           |        |   |
|--------------------|----------|---------------|-------------|--------------|----------------|-----------|--------|---|
| File               | Project  | Connection    | Record      | Password     | Report         | View      | Extras | ? |
| Graphic            | aev .apr | nsor Relay Pr | oject texts | Event memory | Ger<br>Network | nerate re | port   |   |
|                    |          |               |             |              |                |           |        |   |

#### Funções:

- Leia todos os parâmetros de dispositivo disponíveis e saída como pdfdocumento

- Versões de dispositivos, software, firmware
- Configuração do sensor de fumaça
- Configuração do relé
- Configuração de funções especiais (day-/night-control, autolearning)

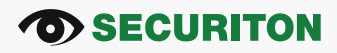

### ASD Config – Barra de Menu / Report: pdf-file S1

#### ASD Config Report

Clock

| ASD Date                          | Th 19.01.12      |
|-----------------------------------|------------------|
| ASD Time                          | 10:11:41         |
|                                   |                  |
| Configuration                     |                  |
| ASD Config Version:               | 1.5.0.0          |
| ASD Firmware version              | 01.05.00         |
| Device type                       | ASD535-4         |
| Smoke sensor I: Kind of sensor    | SSD              |
| Smoke sensor I: Sensor type       | SSD535-3         |
| Smoke sensor I: Firmware version  | 1.2.0            |
| Smoke sensor II: Kind of sensor   | SSD              |
| Smoke sensor II: Sensor type      | SSD535-3         |
| Smoke sensor II: Firmware version | 1.2.0            |
| Network                           | No               |
|                                   |                  |
| Project texts                     |                  |
| Job number                        | 11122233311111   |
| Customer                          | Hans Muster GmbH |
| Project                           | Office PSB       |
| Location                          | Office 201       |
| Agent                             | Büh              |
| Commissioning date                | 28.9.2011        |
| Date of change                    | jetzt!           |
| Notes                             |                  |

| Program |     |
|---------|-----|
| Active  | X03 |

#### Fan level Fan level

| Autolearning                  |               |
|-------------------------------|---------------|
| Activation                    | Off           |
| Duration                      | 0 t 0 h 1 min |
| Elapsed time                  | 0 t 0 h 0 min |
| Factor                        | 2             |
| Max. smoke value   Day [%]    | 0             |
| Max. smoke value   Night [%]  | 0             |
| Max. smoke value II Day [%]   | 0             |
| Max. smoke value II Night [%] | 0             |

111

| Day/night control |       |  |  |  |
|-------------------|-------|--|--|--|
| Activation        | Off   |  |  |  |
| Start time Day    | 06:00 |  |  |  |
| Start time Night  | 18:00 |  |  |  |
|                   |       |  |  |  |

#### Day of the week control

| Day        | Mo | Tu | We | Th | Fr | Sa | Su |
|------------|----|----|----|----|----|----|----|
| Active (X) | Х  | Х  | Х  | Х  | Х  | Х  | х  |
|            |    |    |    |    |    |    |    |

#### General settings

| Reset button                  | On  |
|-------------------------------|-----|
| Fault clock                   | On  |
| General Latching              | On  |
| Subsequent heating time [min] | 1   |
| MCM Interval [s]              | 2   |
| MCM Smoke peak memory         | Off |

# Optional equipment Slot 1 Slot 2 Slot 3 Device type SIM Empty 2 RIM Sensor activation / partial planning for the programs X01..X03 Smoke sensor I On

| Smoke sensor II             | On        |  |  |  |  |
|-----------------------------|-----------|--|--|--|--|
|                             |           |  |  |  |  |
| Smoke sensor operating mode |           |  |  |  |  |
| Smoke sensor I              | SSD / DMB |  |  |  |  |
| Smoke sensor II             | SSD / DMB |  |  |  |  |

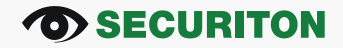

### ASD Config – Barra de Menu / Report: pdf-file S2

AUGE

| Smoke sensor                                                                                                    |                                                                                                    |                 |                 |                     |
|----------------------------------------------------------------------------------------------------|----------------------------------------------------------------------------------------------------|-----------------|-----------------|---------------------|
| Parameter                                                                                                    | I Day                                                                                                | I Night         | II Day          | II Night            |
| -                                                                                                    |                                                                                                    |                 |                 |                     |
| Alarm 2                                                                                                    |                                                                                                    |                 |                 |                     |
| Activation                                                                                                    | On                                                                                                   | Off             | On              | Off                 |
| Sensitivity [%/m]                                                                                                    | 1                                                                                                    | 1               | 1               | 1                   |
| Delay [s]                                                                                                    | 2                                                                                                    | 2               | 2               | 2                   |
| Latching                                                                                                    | On                                                                                                   | On              | On              | On                  |
| Holdtime [s]                                                                                                    | 10                                                                                                   | 20              | 20              | 20                  |
| riordanic [5]                                                                                                    |                                                                                                    | 20              | 20              | 20                  |
| Alarm                                                                                                    |                                                                                                    |                 |                 |                     |
| Sensitivity [%/m]                                                                                                    | 0.5                                                                                                  | 0.5             | 0.5             | 0.5                 |
| Averaging                                                                                                    | 4                                                                                                    | 4               | 4               | 4                   |
| Delay [c]                                                                                                    | 2                                                                                                    | 2               | 2               | 2                   |
| Casaading                                                                                                    | 2                                                                                                    | 2               | 2               | 2<br>Off            |
| Latabias                                                                                                    | 0                                                                                                    | 01              | 01              | 01                  |
| Des size al 0 (9/1                                                                                                    | 0#                                                                                                   | 01              | 01              | 01                  |
| Pre-signal 3 [96]                                                                                                    | 50                                                                                                   | 50              | 50              | 50                  |
| Pre-signal 2 [%]                                                                                                    | 00                                                                                                   | 00              | 00              | 00                  |
| Pre-signal 1 [%]                                                                                                    | 0                                                                                                    | 011             | 01              | 01                  |
| Delay[s]                                                                                                    | 2                                                                                                    | 2               | 2               | 2                   |
| Latching                                                                                                    | 0#                                                                                                   | 011             | 011             | 000                 |
| Dusty 1%                                                                                                    | 50                                                                                                   | 50              | 00              | 50                  |
| Latching                                                                                                    | On                                                                                                   | On              | On              | On                  |
| Dirty [%]                                                                                                    | 75                                                                                                   | 75              | 75              | 75                  |
| Latching                                                                                                    | On                                                                                                   | On              | On              | On                  |
| Delay [s]                                                                                                    | 30                                                                                                   | 30              | 30              | 30                  |
|                                                                                                    |                                                                                                    |                 |                 |                     |
| Airflow                                                                                                    |                                                                                                    |                 |                 |                     |
| Parameter                                                                                                    | I Day                                                                                                | I Night         | II Day          | II Night            |
| Deviation positive [%]                                                                                                    | 0                                                                                                    | 0               | 0               | 0                   |
| Latching                                                                                                    | On                                                                                                   | On              | On              | On                  |
| Deviation negative [%]                                                                                                    | 0                                                                                                    | 0               | 0               | 0                   |
| ¥                                                                                                    |                                                                                                    |                 |                 |                     |
| Latching                                                                                                    | On                                                                                                   | On              | On              | On                  |
| Latching<br>Delay [s]                                                                                                    | On<br>300                                                                                            | On<br>300       | On<br>300       | On<br>300           |
| Latching<br>Delay [s]<br>Averaging                                                                                                    | On<br>300<br>20                                                                                      | On<br>300<br>20 | On<br>300<br>20 | On<br>300<br>20     |
| Latching<br>Delay [s]<br>Averaging                                                                                                    | On<br>300<br>20                                                                                      | On<br>300<br>20 | On<br>300<br>20 | On<br>300<br>20     |
| Latching<br>Delay [s]<br>Averaging<br>Relay configuration                                                                                                    | On<br>300<br>20                                                                                      | On<br>300<br>20 | On<br>300<br>20 | On<br>300<br>20     |
| Latching<br>Delay [s]<br>Averaging<br>Relay configuration<br>ASD Relay 3                                                                                                    | On<br>300<br>20                                                                                      | On<br>300<br>20 | On<br>300<br>20 | On<br>300<br>20     |
| Latching<br>Delay [s]<br>Averaging<br>Relay configuration<br>ASD Relay 3<br>Alarm Smoke sensor II                                                                                                    | On<br>300<br>20                                                                                      | On<br>300<br>20 | On<br>300<br>20 | On<br>300<br>20     |
| Latching<br>Delay [s]<br>Averaging<br>Relay configuration<br>ASD Relay 3<br>Alarm Smoke sensor II<br>PIM 4 Relay 4                                                                                                    | On<br>300<br>20                                                                                      | On<br>300<br>20 | On<br>300<br>20 | On<br>300<br>20     |
| Latching<br>Delay (s)<br>Averaging<br>Relay configuration<br>ASD Relay 3<br>Alarm Smoke sensor II<br>RIM 1 Relay 1                                                                                                    | 0n<br>300<br>20                                                                                      | On<br>300<br>20 | On<br>300<br>20 | On<br>300<br>20     |
| Latching<br>Delay [s]<br>Averaging<br>Relay configuration<br>ASD Relay 3<br>Alarm Smoke sensor II<br>RIM 1 Relay 1<br>Pre-signal 1 Smoke sensor                                                                                                    | 0n<br>300<br>20                                                                                      | On<br>300<br>20 | On<br>300<br>20 | On<br>300<br>20     |
| Latching<br>Delay [s]<br>Averaging<br>Relay configuration<br>ASD Relay 3<br>(Alarm Smoke sensor II<br>RIM 1 Relay 1<br>Pre-signal 1 Smoke sensor<br>RIM 1 Relay 2                                                                                                    | 0n<br>300<br>20                                                                                      | On<br>300<br>20 | On<br>300<br>20 | On<br>300<br>20     |
| Latching<br>Delay [s]<br>Averaging<br>Relay configuration<br>ASD Relay 3<br>Alarm Smoke sensor II<br>RIM 1 Relay 1<br>Pre-signal 1 Smoke sensor<br>RIM 1 Relay 2<br>Pre-signal 2 Smoke sensor                                                                                                    | 0n<br>300<br>20                                                                                      | On<br>300<br>20 | On<br>300<br>20 | On<br>300<br>20     |
| Latching<br>Delay [s]<br>Averaging<br>Relay configuration<br>ASD Relay 3<br>Alarm Smoke sensor II<br>RIM 1 Relay 1<br>Pre-signal 1 Smoke sensor<br>RIM 1 Relay 2<br>Pre-signal 2 Smoke sensor<br>RIM 1 Relay 3                                                                                                    | 0n<br>300<br>20                                                                                      | On<br>300<br>20 | On<br>300<br>20 | On<br>300<br>20     |
| Latching<br>Delay [s]<br>Averaging<br>Relay configuration<br>ASD Relay 3<br>(Alarm Smoke sensor II<br>RIM 1 Relay 1<br>Pre-signal 1 Smoke sensor<br>RIM 1 Relay 2<br>(Pre-signal 2 Smoke sensor<br>RIM 1 Relay 3<br>(Pre-signal 3 Smoke sensor                                                                                                    | 0n<br>300<br>20                                                                                      | On<br>300<br>20 | On<br>300<br>20 | On<br>300<br>20     |
| Latching<br>Delay [s]<br>Averaging<br>Relay configuration<br>ASD Relay 3<br>Alarm Smoke sensor II<br>RIM 1 Relay 1<br>Pre-signal 1 Smoke sensor<br>RIM 1 Relay 2<br>Pre-signal 2 Smoke sensor<br>RIM 1 Relay 3<br>Pre-signal 3 Smoke sensor                                                                                                    | 0n<br>300<br>20                                                                                      | On<br>300<br>20 | On<br>300<br>20 | On 300<br>300<br>20 |
| Latching<br>Delay [s]<br>Averaging<br>Relay configuration<br>ASD Relay 3<br>Alarm Smoke sensor II<br>RIM 1 Relay 1<br>Pre-signal 1 Smoke sensor<br>RIM 1 Relay 2<br>Pre-signal 2 Smoke sensor<br>RIM 1 Relay 3<br>Pre-signal 3 Smoke sensor<br>RIM 1 Relay 4                                                                                                    | 0n<br>300<br>20                                                                                      | On<br>300<br>20 | On<br>300<br>20 | On<br>300<br>20     |
| Latching<br>Delay [s]<br>Averaging<br>Relay configuration<br>ASD Relay 3<br>Alarm Smoke sensor II<br>RIM 1 Relay 1<br>Pre-signal 1 Smoke sensor<br>RIM 1 Relay 2<br>Pre-signal 2 Smoke sensor<br>RIM 1 Relay 3<br>Pre-signal 3 Smoke sensor<br>RIM 1 Relay 4<br>Sampling pipe blockage [                                                                                                    | 0n<br>300<br>20                                                                                      | On<br>300<br>20 | On<br>300<br>20 | On                  |
| Latching<br>Delay [s]<br>Averaging<br>Relay configuration<br>ASD Relay 3<br>Alarm Smoke sensor II<br>RIM 1 Relay 1<br>Pre-signal 1 Smoke sensor<br>RIM 1 Relay 2<br>Pre-signal 2 Smoke sensor<br>RIM 1 Relay 3<br>Pre-signal 3 Smoke sensor<br>RIM 1 Relay 4<br>Sampling pipe blockage 1<br>RIM 1 Relay 5                                                                                                    | 0n<br>300<br>20                                                                                      | On<br>300<br>20 | On 3300<br>20   | On 300<br>20        |
| Latching<br>Delay [s]<br>Averaging<br>Relay configuration<br>ASD Relay 3<br>(Alarm Smoke sensor II<br>RIM 1 Relay 3<br>(Pre-signal 1 Smoke sensor<br>RIM 1 Relay 2<br>(Pre-signal 2 Smoke sensor<br>RIM 1 Relay 3<br>(Pre-signal 3 Smoke sensor<br>RIM 1 Relay 4<br>(Sampling pipe blockage 1<br>RIM 1 Relay 5<br>Sampling pipe blockage 1<br>RIM 1 Relay 5                                                                                                    | 0n<br>300<br>20                                                                                      | On<br>300<br>20 | On<br>300<br>20 | On                  |
| Latching<br>Delay [s]<br>Averaging<br>Relay configuration<br>ASD Relay 3<br>Alarm Smoke sensor II<br>RiM 1 Relay 1<br>Pre-signal 1 Smoke sensor<br>RiM 1 Relay 2<br>Pre-signal 2 Smoke sensor<br>RiM 1 Relay 3<br>Pre-signal 3 Smoke sensor<br>RiM 1 Relay 4<br>Sampling pipe blockage 1<br>RiM 1 Relay 5<br>Sampling pipe breakage 1                                                                                                    | 0n<br>300<br>20<br>1                                                                                 | On<br>300<br>20 | On<br>300<br>20 | On 300<br>20        |
| Latching<br>Delay [s]<br>Averaging<br>Relay configuration<br>ASD Relay 3<br>Alarm Smoke sensor II<br>RIM 1 Relay 1<br>Pre-signal 1 Smoke sensor<br>RIM 1 Relay 2<br>Pre-signal 2 Smoke sensor<br>RIM 1 Relay 3<br>Pre-signal 3 Smoke sensor<br>RIM 1 Relay 4<br>Sampling pipe blockage 1<br>RIM 1 Relay 5<br>Sampling pipe breakage 1<br>RIM 2 Relay 1                                                                                                    | 0n<br>300<br>20                                                                                      | On              | On 330<br>320   | On 300<br>20        |
| Latching<br>Delay [s]<br>Averaging<br>Relay configuration<br>ASD Relay 3<br>(Alarm Smoke sensor II<br>RIM 1 Relay 1<br>Pre-signal 1 Smoke sensor<br>RIM 1 Relay 2<br>Pre-signal 2 Smoke sensor<br>RIM 1 Relay 3<br>Pre-signal 3 Smoke sensor<br>RIM 1 Relay 4<br>Sampling pipe blockage 1<br>RIM 1 Relay 5<br>Sampling pipe breakage 1<br>RIM 2 Relay 1<br>Pre-signal 1 Smoke sensor                                                                                                    | 0n<br>300<br>20<br>1<br>1<br>1<br>1<br>1                                                             | On<br>300<br>20 | On<br>300<br>20 | On 300<br>20        |
| Latching<br>Delay [s]<br>Averaging<br>Relay configuration<br>ASD Relay 3<br>Alarm Smoke sensor II<br>RIM 1 Relay 1<br>Pre-signal 1 Smoke sensor<br>RIM 1 Relay 2<br>Pre-signal 2 Smoke sensor<br>RIM 1 Relay 3<br>Pre-signal 3 Smoke sensor<br>RIM 1 Relay 3<br>Sampling pipe blockage 1<br>RIM 1 Relay 5<br>Sampling pipe breakage 1<br>RIM 2 Relay 1<br>Pre-signal 1 Smoke sensor<br>RIM 2 Relay 2                                                                                                    | 0n<br>300<br>20<br>1<br>1<br>1<br>1                                                                  | On              | On 3300<br>320  | On 300<br>20        |
| Latching<br>Delay [s]<br>Averaging<br>Relay configuration<br>ASD Relay 3<br>Alarm Smoke sensor II<br>RIM 1 Relay 1<br>Pre-signal 1 Smoke sensor<br>RIM 1 Relay 2<br>Pre-signal 2 Smoke sensor<br>RIM 1 Relay 3<br>Sampling pipe blockage 1<br>RIM 1 Relay 4<br>Sampling pipe blockage 1<br>RIM 1 Relay 5<br>Sampling pipe breakage 1<br>RIM 1 Relay 5<br>Sampling pipe breakage 1<br>RIM 2 Relay 1<br>Pre-signal 1 Smoke sensor<br>RIM 2 Relay 2<br>Pre-signal 1 Smoke sensor                                                                                                    | 0n<br>300<br>20<br>1<br>1<br>1<br>1<br>1<br>1<br>1<br>1<br>1<br>1<br>1<br>1<br>1                     | On<br>300<br>20 | On<br>300<br>20 | On                  |
| Latching<br>Delay [s]<br>Averaging<br>Relay configuration<br>ASD Relay 3<br>Alarm Smoke sensor II<br>RIM 1 Relay 1<br>Pre-signal 1 Smoke sensor<br>RIM 1 Relay 2<br>Pre-signal 2 Smoke sensor<br>RIM 1 Relay 3<br>Pre-signal 3 Smoke sensor<br>RIM 1 Relay 4<br>Sampling pipe blockage I<br>RIM 1 Relay 5<br>Sampling pipe breakage 1<br>RIM 2 Relay 1<br>Pre-signal 1 Smoke sensor<br>RIM 2 Relay 2<br>Pre-signal 1 Smoke sensor<br>RIM 2 Relay 2<br>Pre-signal 2 Smoke sensor                                                                                                    | 0n<br>300<br>20<br>1<br>1<br>1<br>1<br>1                                                             | On 300<br>20    | On 3300<br>20   | On 3300<br>20       |
| Latching<br>Delay [s]<br>Averaging<br>Relay configuration<br>ASD Relay 3<br>Alarm Smoke sensor II<br>RIM 1 Relay 1<br>Pre-signal 1 Smoke sensor<br>RIM 1 Relay 2<br>Pre-signal 2 Smoke sensor<br>RIM 1 Relay 3<br>Pre-signal 3 Smoke sensor<br>RIM 1 Relay 4<br>Sampling pipe blockage 1<br>RIM 1 Relay 5<br>Sampling pipe breakage 1<br>RIM 2 Relay 1<br>Pre-signal 1 Smoke sensor<br>RIM 2 Relay 2<br>Pre-signal 2 Smoke sensor<br>RIM 2 Relay 3<br>Pre-signal 2 Smoke sensor                                                                                                    | 0n<br>300<br>20<br>1<br>1<br>1<br>1<br>1<br>1<br>1<br>1<br>1<br>1<br>1<br>1<br>1<br>1<br>1<br>1<br>1 | On              | On              | On 300<br>20        |
| Latching<br>Delay [s]<br>Averaging<br>Relay configuration<br>ASD Relay 3<br>[Alarm Smoke sensor II<br>RIM 1 Relay 2<br>[Pre-signal 1 Smoke sensor<br>RIM 1 Relay 2<br>[Pre-signal 2 Smoke sensor<br>RIM 1 Relay 3<br>[Pre-signal 3 Smoke sensor<br>RIM 1 Relay 4<br>[Sampling pipe blockage 1<br>RIM 1 Relay 1<br>[Pre-signal 1 Smoke sensor<br>RIM 2 Relay 1<br>[Pre-signal 2 Smoke sensor<br>RIM 2 Relay 3<br>[Pre-signal 3 Smoke sensor                                                                                                    | On         300           300         20                                                              | On 300<br>20    | On 300<br>20    | On 3300<br>200      |
| Latching<br>Delay [s]<br>Averaging<br>Relay configuration<br>ASD Relay 3<br>Alarm Smoke sensor II<br>RIM 1 Relay 1<br>Pre-signal 1 Smoke sensor<br>RIM 1 Relay 2<br>Pre-signal 2 Smoke sensor<br>RIM 1 Relay 3<br>Pre-signal 3 Smoke sensor<br>RIM 1 Relay 5<br>Sampling pipe blockage 1<br>RIM 1 Relay 5<br>Sampling pipe blockage 1<br>RIM 2 Relay 2<br>Pre-signal 2 Smoke sensor<br>RIM 2 Relay 2<br>Pre-signal 2 Smoke sensor<br>RIM 2 Relay 2<br>Pre-signal 3 Smoke sensor<br>RIM 2 Relay 3<br>Pre-signal 3 Smoke sensor<br>RIM 2 Relay 3                                                                                                    | On         300           300         20                                                              | On              | On              | On                  |
| Latching<br>Delay [s]<br>Averaging<br>Relay configuration<br>ASD Relay 3<br>Alarm Smoke sensor II<br>RIM 1 Relay 1<br>Pre-signal 1 Smoke sensor<br>RIM 1 Relay 2<br>Pre-signal 2 Smoke sensor<br>RIM 1 Relay 3<br>Pre-signal 3 Smoke sensor<br>RIM 1 Relay 4<br>Sampling pipe breakage 1<br>RIM 1 Relay 5<br>Sampling pipe breakage 1<br>RIM 1 Relay 5<br>Pre-signal 1 Smoke sensor<br>RIM 2 Relay 2<br>Pre-signal 2 Smoke sensor<br>RIM 2 Relay 3<br>Pre-signal 3 Smoke sensor<br>RIM 2 Relay 3<br>Pre-signal 3 Smoke sensor<br>RIM 2 Relay 4<br>Sampling pipe blockage II                                                                                                    | On<br>300<br>20<br>1<br>1<br>1<br>1<br>1<br>1<br>1<br>1<br>1<br>1<br>1<br>1<br>1                     | On              | On 330          | On                  |
| Latching<br>Delay [s]<br>Averaging<br>Relay configuration<br>ASD Relay 3<br>Alarm Smoke sensor II<br>RiM 1 Relay 1<br>Pre-signal 1 Smoke sensor<br>RiM 1 Relay 2<br>Pre-signal 2 Smoke sensor<br>RiM 1 Relay 3<br>Pre-signal 3 Smoke sensor<br>RiM 1 Relay 4<br>Sampling pipe blockage I<br>RiM 2 Relay 1<br>Pre-signal 1 Smoke sensor<br>RiM 2 Relay 2<br>Pre-signal 2 Smoke sensor<br>RiM 2 Relay 2<br>Pre-signal 3 Smoke sensor<br>RiM 2 Relay 3<br>Pre-signal 3 Smoke sensor<br>RiM 2 Relay 3<br>Pre-signal 3 Smoke sensor<br>RiM 2 Relay 3<br>Pre-signal 3 Smoke sensor<br>RiM 2 Relay 3<br>Pre-signal 3 Smoke sensor<br>RiM 2 Relay 4<br>Sampling pipe blockage II<br>Pit 2 Relay 4 | On         300           300         20                                                              | On              | On 3300<br>320  | On 300<br>20        |
| Latching<br>Delay [s]<br>Averaging<br>Relay configuration<br>ASD Relay 3<br>Alarm Smoke sensor II<br>Ril 1 Relay 1<br>Pre-signal 1 Smoke sensor<br>Ril 1 Relay 2<br>Pre-signal 2 Smoke sensor<br>Ril 1 Relay 3<br>Pre-signal 3 Smoke sensor<br>Ril 1 Relay 4<br>Sampling pipe blockage 1<br>Ril 1 Relay 5<br>Sampling pipe breakage 1<br>Ril 2 Relay 1<br>Pre-signal 1 Smoke sensor<br>Ril 2 Relay 2<br>Pre-signal 2 Smoke sensor<br>Ril 2 Relay 2<br>Pre-signal 3 Smoke sensor<br>Ril 2 Relay 3<br>Pre-signal 3 Smoke sensor<br>Ril 2 Relay 3<br>Pre-signal 3 Smoke sensor<br>Ril 2 Relay 4<br>Sampling pipe blockage II<br>Ril 2 Relay 4                                                | On         300           300         20                                                              | On              | On              | On 300<br>20        |

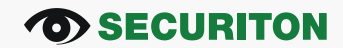

### ASD Config – Barra de Menu / Report: pdf-file S3

|   | Event memory configuration   |    |
|---|------------------------------|----|
|   | Smoke sensor I Pre-signal 1  | On |
|   | Smoke sensor I Pre-signal 2  | On |
|   | Smoke sensor   Pre-signal 3  | On |
|   | Smoke sensor II Pre-signal 1 | On |
|   | Smoke sensor II Pre-signal 2 | On |
|   | Smoke sensor II Pre-signal 3 | On |
| - | Reset Key                    | On |
|   | Reset External               | On |
|   | Reset SecuriLine             | On |
|   | Reset PC program             | On |

#### Document data

| Date             | Do 19.01.12 10:13:01                              |
|------------------|---------------------------------------------------|
| Storage location | C:\Documents and Settings\bueholi1\Desktop\af.pdf |

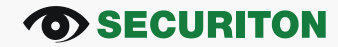

### ASD Config – Barra de Menu / View

|       | 📲 View  🛛                                                           |
|-------|---------------------------------------------------------------------|
| AUGEO | Graphic<br>✓ Smoke level indicator<br>✓ Status<br>✓ Alarm 2 Marking |
|       | Event memory Filter Cancel Ok                                       |

#### Função:

- Configuração das janelas e funções visíveis no 'Gráfico' e no log de eventos

#### **SECURITON**

### ASD Config – Barra de Menu / Tools

| Ext | ras ?                              |   |
|-----|------------------------------------|---|
|     | Scan time                          |   |
|     | Sync with clock                    |   |
|     | Scan FW version                    |   |
|     | Download FW                        |   |
|     | General settings                   |   |
|     | Fan level                          |   |
|     | Day/night control                  |   |
|     | Autolearning                       |   |
|     | Sensor activation/Partial planning |   |
|     | Smoke sensor operating mode        | _ |
|     | Isolation                          |   |
|     | Event memory configuration         |   |
|     | Clear event memory                 |   |
|     | Perform initial reset              |   |
|     | Poll optional equipment            |   |
|     | MCM file add time stamp            |   |
|     | Language                           |   |

| *: possível somente no programas X01X03                           |
|-------------------------------------------------------------------|
|                                                                   |
| <ul> <li>Sincronização com o horário do PC</li> </ul>             |
| <ul> <li>Versão atual de firmware no dispositivo</li> </ul>       |
| <ul> <li>Update firmware (ver documentação técnica)</li> </ul>    |
| <ul> <li>* descrição separada a seguir</li> </ul>                 |
| <ul> <li>* descrição separada a seguir</li> </ul>                 |
| <ul> <li>* descrição separada a seguir</li> </ul>                 |
| <ul> <li>* descrição separada a seguir</li> </ul>                 |
| <ul> <li>* descrição separada a seguir</li> </ul>                 |
| <ul> <li>* descrição separada a seguir</li> </ul>                 |
| <ul> <li>* descrição separada a seguir</li> </ul>                 |
| * descrição separada a seguir                                     |
| <ul> <li>acesso somente com password (no ASD)</li> </ul>          |
| <ul> <li>Alternativa para reset inicial via ASD config</li> </ul> |
| <ul> <li>Remover módulos usados atualmente</li> </ul>             |
| <ul> <li>Inserção no arquivo de log existente MCM</li> </ul>      |
| – De / En / It / Ko / Cnetc.                                      |
|                                                                   |

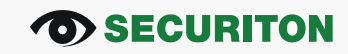

### ASD Config – Barra de Menu / Tools / General settings

| 📲 General settings 🛛 🔀            |                                      |
|-----------------------------------|--------------------------------------|
| Configuration                     |                                      |
| Read                              |                                      |
| ASD Settings                      | Ativação / Desativação               |
| Reset button On 💌                 |                                      |
| Fault clock On 🗸                  | Todas as mensagens de falhas que     |
| General Latching On 💌             | nao podem ser configurados na guia   |
| Heating control                   | "Expansão falha do módulo"           |
| Subsequent heating time [min]     |                                      |
|                                   | Após, o fluxo de ar entra de novo na |
| - MCM Settings                    | Janela de tolerancia                 |
| Interval [s] 2 V                  | 1 a 2 min                            |
| Smoke peak memory Off 💌           | 1 S – 2 min                          |
| <ul> <li>Configuration</li> </ul> |                                      |
| Write                             | Dentro de um intervalo de medição    |
|                                   |                                      |
| Cancel                            |                                      |

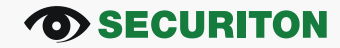

### ASD Config – Barra de Menu / Tools / Fan level

| Fan level         | Ler a velocidade atual                                                                                |
|-------------------|----------------------------------------------------------------------------------------------------|
| Set fan level     | Read       Teste do nível selecionado apenas temporáriamente, não salvando no ASD em programas X01 03 |
| IV<br>V<br>Cancel | Salvar o nível selecionado       Ok                                                                   |
|                   | Use o nível selecionado no arquivo de projeto                                                         |

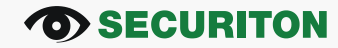

## ASD Config – Barra de Menu /Extras/Day/Night Control

#### Função:

#### **Objetivo:**

Adaptação da configuração do dispositivo para processos dependentes do funcionamento durante o horário de trabalho (por exemplo, fumaça, vapor)

#### **Procedimento:**

Diferentes limiares de desencadeamento para alarme e pré sinais, bem como os parâmetros para a monitoração da corrente de ar durante os respectivos períodos de tempo.

Meios: ASD Config

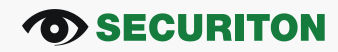

## ASD Config – Barra de Menu /Tools/Day/night control

### **Opções de configurações:**

| 📲 Day/night control               |           |           | X      |                                     |
|-----------------------------------|-----------|-----------|--------|-------------------------------------|
| <ul> <li>Configuration</li> </ul> |           |           | Read - | — Leitura da configuração           |
| Configuration                     |           |           |        | atual                               |
| Activation                        | Off 🚽     |           |        | Ativação/desativação: (Off, clock,  |
| Start time Day                    | Clock     |           |        | FACP*)                              |
| Start time Night                  | OEM1 St   |           |        | *:Disponível com SecuriFire RP 1.21 |
| ⊂<br>⊂Day of the week control—    |           |           |        | Ativação dav/night control por      |
| Mo 🗹 Tu                           | 🗸 We 🔽 Th | 🗹 Fr 🗹 Sa | i 🗹 Su | dia da semana                       |
| <ul> <li>Configuration</li> </ul> |           |           | Write  | Salvar as configurações no ASD      |
| Cancel                            |           |           | Ok     |                                     |
| Option1 Option                    |           |           |        | _                                   |

OEM1 ST: falha de entrada 1 na AMB 35 para detectores OEM (couppler opto 2-30VDC)

#### **SECURITON**

# ASD Config – Barra de Menu /Tools/Day/Night Control

#### **Displays:**

#### Na aba gráfico quando a função 'Day' está ativada:

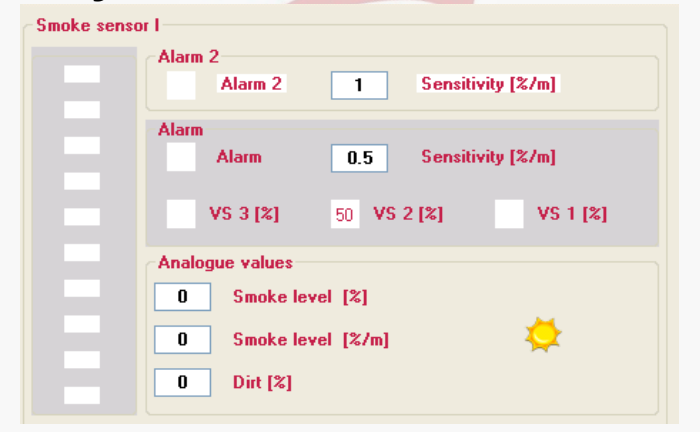

#### Na aba gráfico quando a função 'Night' está ativada

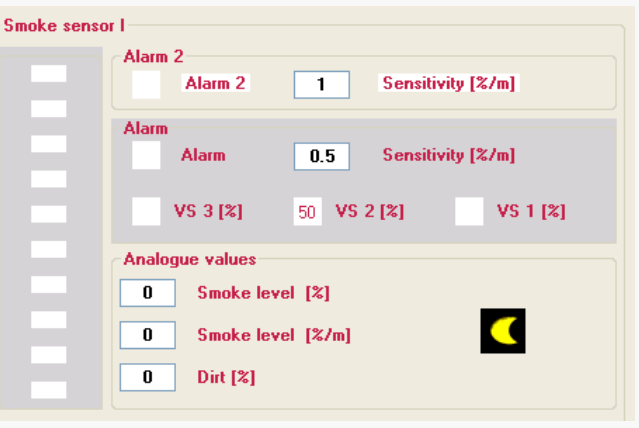

# Na aba "Smoke sensor": A coluna "Night" está ativada, fase atual marcada em azul

| Graphic Smoke senso | Relay Project texts Event m | emory Network |         |                        |      |          |
|---------------------|-----------------------------|---------------|---------|------------------------|------|----------|
| Procedure           |                             |               |         |                        |      |          |
| Choose program      | ✓ Program                   | ×03           | Pro     | grammable X03          | ~    | Start    |
| Alarm 2             |                             | I Day Active  | I Night | -II Day Act            | tive | II Night |
| Smoke value         | Activation                  | On 💌          | Off 💉   | <ul> <li>On</li> </ul> | *    | Off 💽    |
|                     | Sensitivity [%/m]           | 1             | 1       | 1                      |      | 1        |
|                     | Delay [s]                   | 2 🗸           | 2       | 2                      | *    | 2 🗸      |

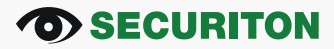

## ASD Config – Barra de Menu /Extras/Auto learning

### **Princípio de Funcionamento:**

#### **Objetivo:**

- 1.) Otimização do limite de alarme
- 2.) Tão sensível quanto possível aos sinais de fumaça de incêndio
- 3.) Insensível a perturbações devido a operação

#### **Procedimento:**

**1.)** Determinação das amplitudes máximas de detectores de fumaça ao longo de um período definido de tempo (1 min - 14 dias)

**2.)** O ajuste automático do limite de alarme [%/m] de um nível significativo enquanto se mantém a classe desejada (A, B, ou C EN 54-20) entre a amplitude máxima e limite de alarme atual.

Means: ASD Config ferramenta somente em programas X01-03 possível

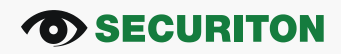

## ASD Config – Barra de Menu /Extras/Auto learning

### Princípio de funcionamento:

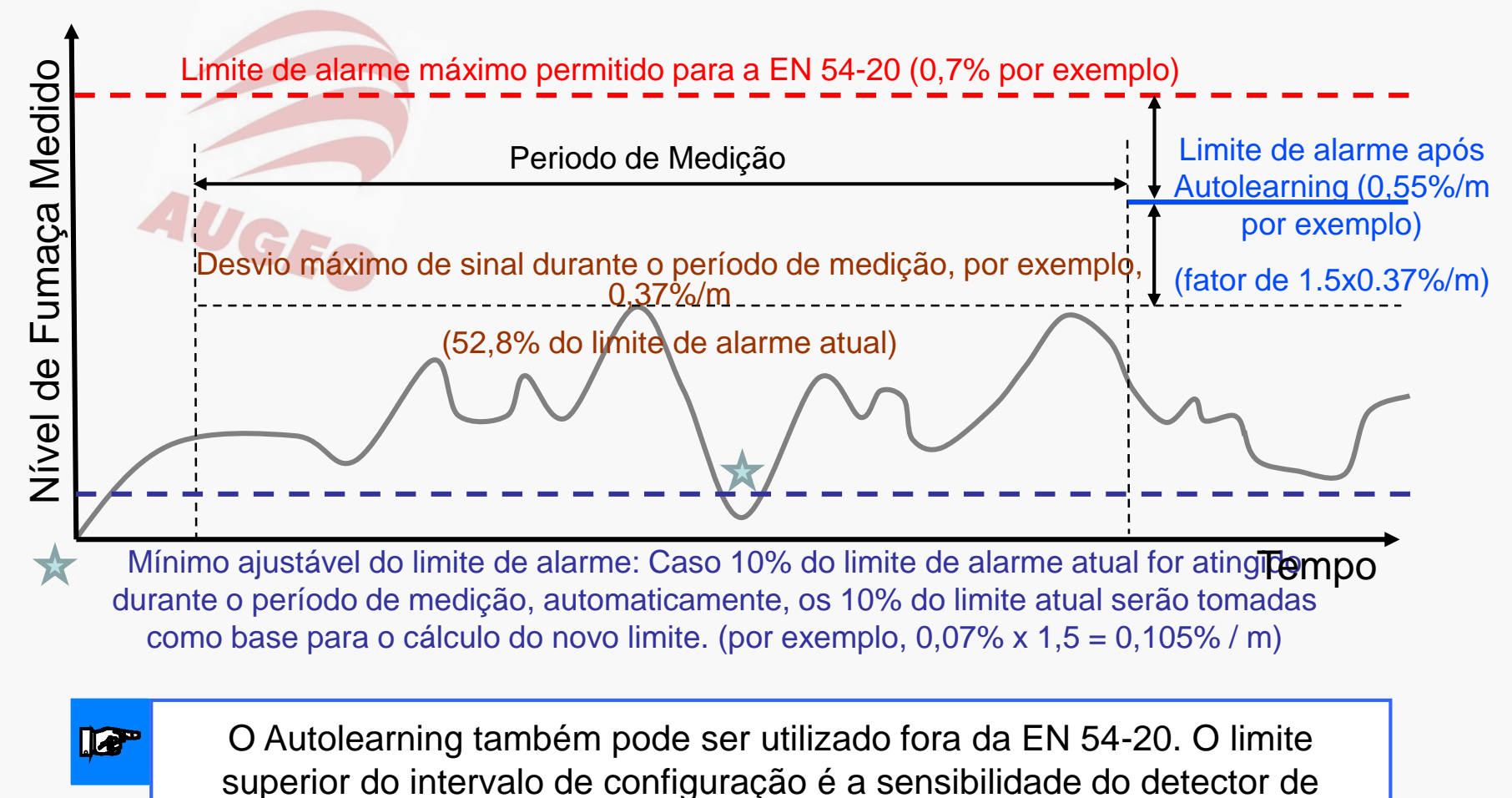

fumaça utilizado. (SSD 535-x = max.10% / m).

#### **SECURITON**

# ASD Config – Barra de Menu \ Extras\Auto learning

### Ajustes do limite de alarme:

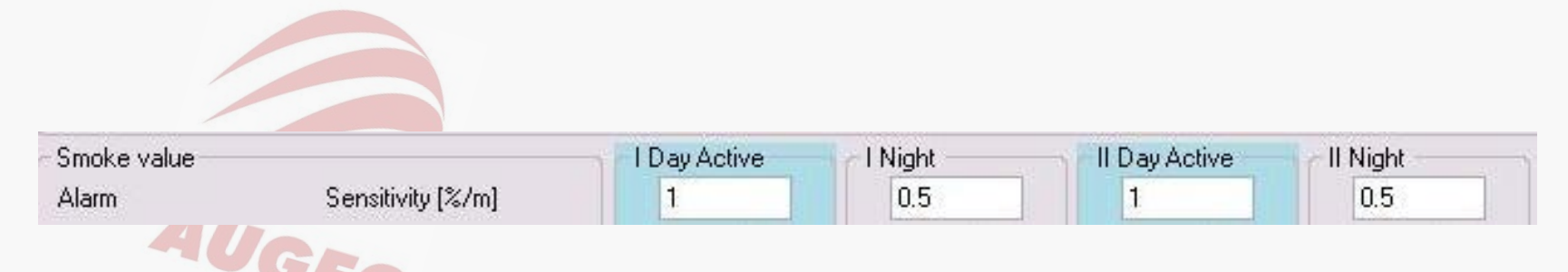

### Configuração inicial (exemplo):

- sensibilidade atual do sensor de fumaça I e II: Dia 1%/m, Noite 0.5%
- Day-/Night-Control ativado, atualmente ativo: Dia (sublinhado de azul)
- Configuração X01 ativa (requerido para o funcionamento do AutoLearning)
- Configuração do AutoLearning na página a seguir...

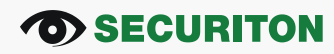

## ASD Config – Barra de Menu \ Extras\Auto learning

### Configuração do Auto learning :

| Autolearning                                                                 |                                                                            |                                                                                                    |
|------------------------------------------------------------------------------|----------------------------------------------------------------------------|----------------------------------------------------------------------------------------------------|
| <ul> <li>Configuration</li> <li>Configuration</li> <li>Activation</li> </ul> | Read -                                                                     | <ul> <li>Ler os valores atuais</li> <li>Ativação (On/Off)</li> <li>Periodo de medição(1min14dias)</li> </ul>                                                                                |
| Duration                                                                     | 1 min 🗸 Write -                                                            | <ul> <li>Iniciar a função AutoLearning</li> </ul>                                                                                                    |
| Factor                                                                       | 1.2                                                                        | — Fator Multiplicador (1,1 – 10)                                                                                                    |
| Autolearning                                                                 |                                                                            |                                                                                                    |
| Max. smoke value                                                             | I Day [%]<br>0<br>I Night [%]<br>0<br>II Day [%]<br>0<br>II Night [%]<br>0 | Max. Desvio de sinal (% do<br>limite de alarme atual) durante o<br>AutoLearning. Se não, pelo<br>menos 10% a base para a<br>configuração do novo limite de<br>alarme é automaticamente 10%. |
| Cancel                                                                       | Elapsed time<br>O tag O h O min<br>Ok                                      | Apenas os valores do tempo<br>ativo (Day- / Night-Control) são<br>afetados.                                                                                                    |

#### **O**SECURITON

# ASD Config – Barra de Menu \ Extras\Auto learning

### Ajuste do limite de alarme:

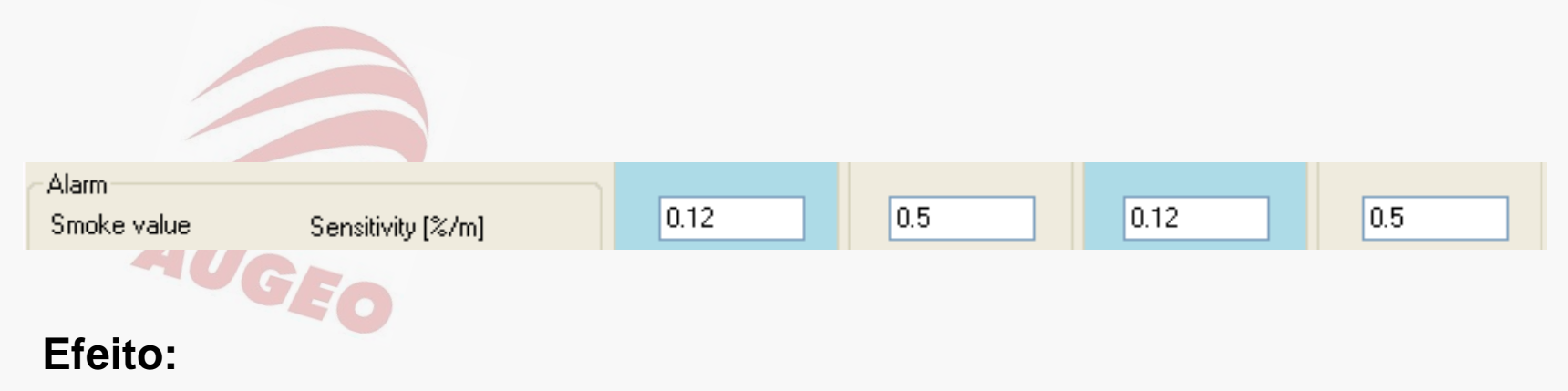

 sensibilidade do sensor de fumaça I e II: Dia 0.12%/m, Noite 0.5% (configuração automática após o processo do AutoLearning)

#### Explicação:

- Máximo desvio de sinal = <10% do limite de alarme atual; 1%/m: 0.1%/m x 1.2 (fator multiplicador) = 0.12%/m
- Configuração para "Night" não será alterada
- A sensibilidade após o AutoLearning nunca será menor (maior %-valor) que a atual!

### ASD Config – Barra de Menu \ Tools\ Sensor activation / Partial planning

| 📲 Sensor activation / partial planning for the programs X01X03 |                                                       |       |  |
|----------------------------------------------------------------|-------------------------------------------------------|-------|--|
| <ul> <li>Configuration</li> </ul>                              |                                                       | Read  |  |
| - Configuration                                                |                                                       |       |  |
| Smoke sensor I                                                 | Smoke sensor II                                       |       |  |
| On 💌                                                           | Switched off (Partial planning )                      | Write |  |
| Cancel                                                         | On<br>Deactivated<br>Switched off (Partial planning ) | Ok    |  |

#### **Opções de configurações**

• On: configração padrão; sensor ativado

• **Desativado:** Sensor e monitoramento do fluxo de ar inativo, para a desativação temporária de um sensor. Indicado por um (2 Hz) LED de falha. O sensor de fumaça deve ser montado. Importante: Ao conectar via SLM / XM 35, a desativação (invalidez) deve ser realizada através do painel de controle!

• Desligado (planejamento parcial): Sensor de fluxo de ar e monitorização inativo. Para o planejamento parcial e colocação de 2 detectores com apenas 1 detector filial / amostragem. Ao conectar via SLM / XLM 35, o planejamento parcial também deve ser realizada através do painel de controle. Só possível para detector II.

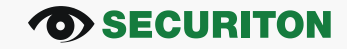

## ASD Config – Barra de Menu\Tools\Smoke sensor operation mode

| Smoke sensor operating mode |                                    |       |
|-----------------------------|------------------------------------|-------|
| ← Configuration             |                                    | Read  |
| Smoke sensor operating mode |                                    |       |
| Smoke sensor I              | Smoke sensor II                    |       |
| SSD/DMB 💌                   | SSD/DMB 🔽                          | Write |
|                             | SSD/DMB                            |       |
|                             | OEM Input<br>ISSD/DMR or OEM Input |       |
|                             | Switched off                       |       |
| Cancel                      |                                    | Ok    |

#### **Opções de configurações**

• **SSD/DMB:** A configuração padrão para o sensor de fumaça padrão SSD 535 ou um sensor de fumaça monitorado na base DMB

• **OEM input:** Para a conexão de sensores de fumaça OEM para entradas opto-isolator não monitoradas

• **SSD/DMB or OEM input:** Possível conectar sensores de fumaça padrão ou sensores de fumaça OEM

• Switched off: Entrada do sensor de fumaça não é monitorada e está inativo. Monitoramento do fluxo de ar tem de estar separadamente desligado.

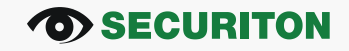

## ASD Config – Barra de Menu /Tools/Isolation

| Isolation                         |                  |        |
|-----------------------------------|------------------|--------|
| <ul> <li>Configuration</li> </ul> |                  | Read   |
| Configuration                     |                  |        |
| Smoke sensor I                    | Smoke sensor II  |        |
| Normal operation 💌                | Isolation 💌      | Write  |
| L                                 | Normal operation |        |
|                                   | Isolation        | Cancel |

**Proposta:** Disparar alarmes de teste sem accionar os sistemas de supervisão (FACP). Saídas de relé / OC / SLM / XLM não disparam.

A função "Isolate" resulta em falha no ASD e no ponto ordenado (FACP).

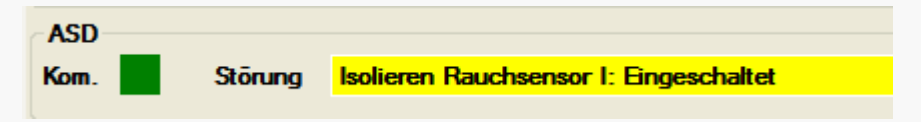

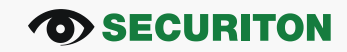

| 📲 Event memory co                                                                  | onfiguration                                                                      |              |
|------------------------------------------------------------------------------------|-----------------------------------------------------------------------------------|--------------|
| Pre-signal<br>Smoke sensor I<br>✓ Pre-signal 1<br>✓ Pre-signal 2<br>✓ Pre-signal 3 | Smoke sensor II<br>✓ Pre-signal 1<br>✓ Pre-signal 2<br>✓ Pre-signal 3             | Read         |
| Reset                                                                              | <ul> <li>Key</li> <li>External</li> <li>SecuriLine</li> <li>PC program</li> </ul> | Cancel<br>Ok |

**Função:** Mensagens que não devem ser escritas na memória de eventos podem ser desmarcados, se necessário.

#### **O**SECURITON

### ASD Config – Aba "Graphic"

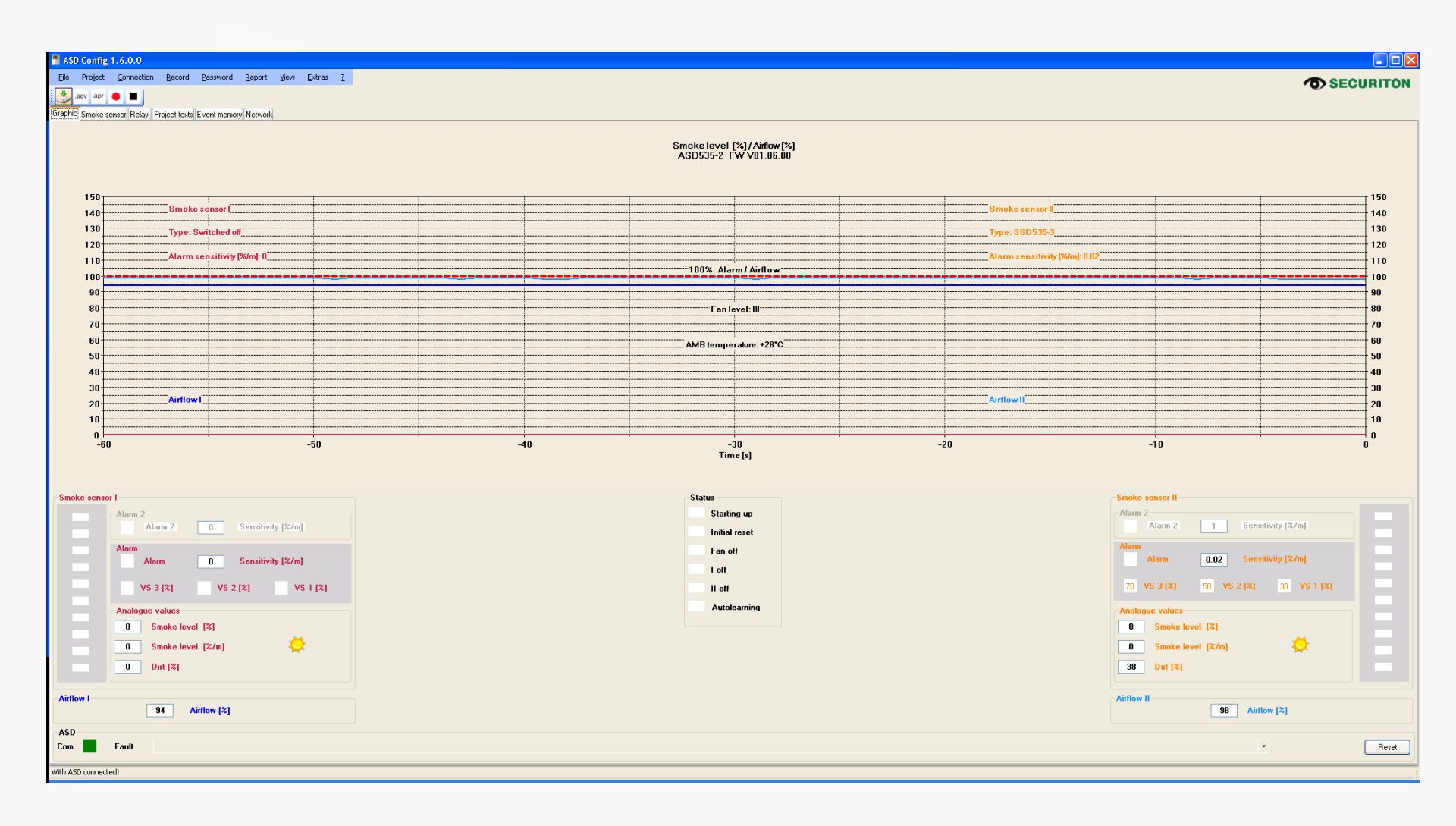

| ASD     | ) Co | onfig | 1.5.  | 0.0     |      |              |
|---------|------|-------|-------|---------|------|--------------|
| Eile    | Pro  | oject | ⊆o    | nnectio | n    | <u>R</u> eco |
| ی 😓     | aev  | .apr  | ٠     |         |      |              |
| àraphic | Sm   | oke s | ensor | Relay   | Proj | ect t        |
| Proce   | dure |       |       |         |      |              |

| Programa a | tual |
|------------|------|
|------------|------|

#### Programas selecionáveis

**Procedimento:** (ative com a tecla "Start") - Selecionar programa: Mude o programa ativo

- ler a configuração parcial: Leitura da configuração atual (parâmetros da guia sensor de fumaça)

- Escrever configuração parcial : Salve a configuração selecionada para o ASD

Apenas para programas X01 ... X03. Dentro de todos os outros programas os parâmetros não podem ser ajustados ou substituídos!

Cascading: Tempos de atraso de todos os pré-sinais, alarme, alarme2 são em cascata (expira em sucessão).

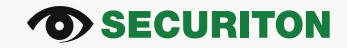

| Bracktic       Smoke sensor       Program       X03       Programmable X01       Statt         Procedure       V03       Programmable X01       Statt         Choose program       V03       Programmable X01       Statt         Diverse program       V03       Programmable X01       V         Sensitivity (%/m)       Day Active       INght       In v       12         Delay (s)       Latching       Dn v       Dn v       20 v       20 v         Alarm       Sensitivity (%/m)       D12       0.5       0.12       0.5         Smoke value       Sensitivity (%/m)       D12       0.5       0.12       0.5         Alarm       Sensitivity (%/m)       D12       0.5       0.12       0.5         Smoke value       Sensitivity (%/m)       D12       0.5       0.12       0.5         Alarm       Sensitivity (%/m)       D12       0.5       0.12       0.5         Cascading       D14       0.17       0.17       0.5       0.12       0.5         Cascading       D14       O14       V       4       V       2       V         Pre-signal 1 [%]       D17       O16       0.6       0.6       0.6                                                                                                    | 🌛 .aev .apr 😑         | <b>_</b>                    |                |          |                 | Prograi  |
|----------------------------------------------------------------------------------------------------|-----------------------|-----------------------------|----------------|----------|-----------------|----------|
| <th< th=""><th>Graphic Smoke sensor</th><th>Relay Project texts Event i</th><th>memory Network</th><th></th><th></th><th><math>\sim</math></th></th<>                                                                                                    | Graphic Smoke sensor  | Relay Project texts Event i | memory Network |          |                 | $\sim$   |
| Choose program       V       Program       X03       Program-sble X01       X04       Statt         Phonese program       Deay fail a configuration       Day Active       Night       In Quick active       INight       In Quick active       INight       In Quick active       INight       In Quick active       In Quick active       In Quic | Procedure             |                             |                |          |                 |          |
| Presignal       Day Active       I Night       IDay Active       I Night       IDay Active       IDay Active       IDay                                                                                             | Choose program        | Program                     | ×03            | Programm | iable X01 🔽 🔽   | Start    |
| Wite value         Decision of the constraint of the value         Def value         Def value                                          | Read partial configur | ation                       | - I Day Active | I Night  | - II Day Active | II Night |
| Sensitivity [%/m]         12         1         12         12         2         2         2         2         2         2         2         2         2         2         2         2         2         2         2         2         2         2         2         2         2         2         2         2         2         2         2         2         2         2         2         2         2         2         2         2         2         2         2         2         2         2         2         2         2         2         2         2         2         2         2         2         2         2         2         2         2         2         2         2         2         2         2         2         2         2         2         2         2         2         2         2         2         2         2         2         2         2         2         2         2         2         2         2         2         2         2         2         2         2         2         2         2         2         2         2         2         2         2         2         2                                                                                                             | Smoke value           | Activation                  | On 💌           | Off 🔽    | On 💌            | Off 🔽    |
| Delay [s]<br>Latching<br>Holdtime [s]         2         2         2         2         2         2         2         2         2         2         2         2         2         2         2         2         2         2         2         2         2         2         2         2         2         2         2         2         2         2         2         2         2         2         2         2         2         2         2         2         2         2         2         2         2         2         2         2         2         2         2         2         2         2         2         2         2         2         2         2         2         2         2         2         2         2         2         2         2         2         2         2         2         2         2         2         2         2         2         2         2         2         2         2         2         2         2         2         2         2         2         2         2         2         2         2         2         2         2         2         2         2         2         2 <t< th=""><th></th><th>Sensitivity [%/m]</th><th>1.2</th><th>1</th><th>1.2</th><th>1</th></t<>                                                                                                    |                       | Sensitivity [%/m]           | 1.2            | 1        | 1.2             | 1        |
| Latching<br>Holdtime [s]         Dn         Dn </th <th></th> <th>Delay [s]</th> <th>2 🗸</th> <th>2 🗸</th> <th>2 🗸</th> <th>2</th>                                                                                                    |                       | Delay [s]                   | 2 🗸            | 2 🗸      | 2 🗸             | 2        |
| Holdtime [s]       10       20       20       20         Alarm<br>Smoke value       Sensitivity [%/m]<br>Averaging       0.12       0.5       0.12       0.5         Averaging       4       4       4       4       4       4       4         Smoke value       Sensitivity [%/m]<br>Delay [s]       0.12       0.5       0.12       0.5         Eascading       0ff       0ff       0ff       0ff       0       0         Pre-signal       Ne       0ff       0ff       0ff       0ff       0ff       0ff         Pre-signal       12       0ff       0ff                                                                                                    |                       | Latching                    | On 🗸           | On 🔽     | On 🗸            | On 💌     |
| Alam         Sensitivity [%/m]         O         O                                                                                                    |                       | Holdtime [s]                | 10 🗸           | 20 💉     | 20 💌            | 20 💉     |
| Smoke value         Sensitivity (%/m)         0.12         0.5         0.12         0.5           Averaging         4         4         4         4         4         4         4         4         4         4         4         4         4         4         4         4         4         4         4         4         4         4         4         4         4         4         4         4         4         4         4         4         4         4         4         4         4         4         4         4         4         4         4         4         4         4         4         4         4         4         4         4         4         4         4         4         4         4         4         4         4         4         4         4         4         4         4         4         4         4         4         4         4         4         4         4         4         4         4         4         4         4         4         4         4         4         4         4         4         4         4         4         4         4         4         4         4 </td <th>Alarm</th> <td></td> <td></td> <td></td> <td></td> <td></td>                                                                                                    | Alarm                 |                             |                |          |                 |          |
| Averaging<br>Delay [s]         4         4         4         4         4         4         4         4         4         4         4         4         4         4         4         4         4         4         2         2         2         2         2         2         2         2         2         2         2         2         2         2         2         2         2         2         2         2         2         2         2         2         2         2         2         2         2         2         2         2         2         2         2         2         2         2         2         2         2         2         2         2         2         2         2         2         2         2         2         2         2         2         2         2         2         2         2         2         2         2         2         2         2         2         2         2         2         2         2         2         2         2         2         2         2         2         2         2         2         2         2         2         2         2         2                                                                                                    | Smoke value           | Sensitivity [%/m]           | 0.12           | 0.5      | 0.12            | 0.5      |
| Delay [s]         2         2         2         2         2         2         2         2         2         2         2         2         2         2         2         2         2         2         2         2         2         2         2         2         2         2         2         2         2         2         2         2         2         2         2         2         2         2         2         2         2         2         2         2         2         2         2         2         2         2         2         2         2         2         2         2         2         2         2         2         2         2         2         2         2         2         2         2         2         2         2         2         2         2         2         2         2         2         2         2         2         2         2         2         2         2         2         2         2         2         2         2         2         2         2         2         2         2         2         2         2         2         2         2         2         2                                                                                                    |                       | Averaging                   | 4 🕶            | 4 🗸      | 4 🗸             | 4 🛩      |
| Cascading         Off         Off                                                                                                    |                       | Delay [s]                   | 2 🗸            | 2 🗸      | 2 💌             | 2 💌      |
| Latching         On         On         <                                                                                                    |                       | Cascading                   | Off 🗸          | Off 🔽    | Off 🗸           | Off 🔽    |
| Pre-signal         Pre-signal 3 [%]         Off         Off         On         On         On         On         On         On         On         On         On         On         On         On <th< td=""><th></th><td>Latching</td><td>On 🗸</td><td>On 🔽 🔨</td><td>On 💌</td><td>On 🔽</td></th<>                                                                                                    |                       | Latching                    | On 🗸           | On 🔽 🔨   | On 💌            | On 🔽     |
| Pre-signal 2 [%]         50         50         50         50         50         50         50         50         50         50         50         0         90         90         90         90         90         90         90         90         90         90         90         90         90         90         90         90         90         90         90         90         90         90         90         90         90         90         90         90         90         90         90         90         90         90         90         90         90         90         90         90         90         90         90         90         90         90         90         90         90         90         90         90         90         90         90         90         90         90         90         90         90         90         90         90         90         90         90         90         90         90         90         90         90         90         90         90         90         90         90         90         90         90         90         90         90         90         90         90                                                                                                    | Pre-signal            | Pre-signal 3 [%]            | Off 🗸 🗸        | Off 🔽    | Off 💌           | Off 💌    |
| Pre-signal 1 [%]         Off         Off                                                                                                    |                       | Pre-signal 2 [%]            | 50 🖌           | 50 💌     | 50 💌            | 50 💌     |
| Delay [s]         2         2         2         2         2         2         2         2         2         2         2         0         1         1         1         1         1         1         1         1         1         1         1         1         1         1         1         1         1         1         1         1         1         1         1         1         1         1         1         1         1         1         1         1         1         1         1         1         1         1         1         1         1         1         1         1         1         1         1         1         1         1         1         1         1         1         1         1         1         1         1         1         1         1         1         1         1         1         1         1         1         1         1         1         1         1         1         1         1         1         1         1         1         1         1         1         1         1         1         1         1         1         1 <th1< th=""> <th1< th=""> <th1< t<="" td=""><th></th><td>Pre-signal 1 [%]</td><td>Off 💌</td><td>Off 🔽</td><td>Off 🔽</td><td>Off 🔽</td></th1<></th1<></th1<>                                                                                                    |                       | Pre-signal 1 [%]            | Off 💌          | Off 🔽    | Off 🔽           | Off 🔽    |
| Latching         Off         Off         On         On                                                                                                    |                       | Delay [s]                   | 2 💌            | 2 🔽      | · ·             | 2 💌      |
| Fault         Dusty [½]         50         50         50         50         50         0         0         0         0         0         0         0         0         0         0         0         0         0         0         0         0         0         0         0         0         0         0         0         0         0         0         0         0         0         0         0         0         0         0         0         0         0         0         0         0         0         0         0         0         0         0         0         0         0         0         0         0         0         0         0         0         0         0         0         0         0         0         0         0         0         0         0         0         0         0         0         0         0         0         0         0         0         0         0         0         0         0         0         0         0         0         0         0         0         0         0         0         0         0         0         0         0         0         0                                                                                                             |                       | Latching                    | Off 💌          | Off 🖌 🖌  | Of 🔽            | Off 🖌    |
| Latching         On         On         <                                                                                                    | Fault                 | Dusty [%]                   | 50 🗸           | 50 🗸     | 50 🗸            | 50 💌     |
| Dirty [%]         75         75         75         75           Latching         0n         0n                                                                                                    |                       | Latching                    | On 💌           | On 🔽     | On 🗸            | On 💌     |
| Latching         On         On         <                                                                                                    |                       | Dirty [%]                   | 75 🗸           | 75 💌     | 75              | 75 💌     |
| Delay [s]     30 v     30 v     30 v       Airflow monitoring     Deviation positive [%]     Off v     Off v     Off v       Latching     On v     On v     On v     On v       Deviation negative [%]     Off v     Off v     Off v       Latching     On v     On v     On v       Delay     300s v     300s v     300s v       Zot v     20 v     20 v     20 v                                                                                                    |                       | Latching                    | On 💌           | On 🔽     | On 🔽            | On 💌     |
| Airflow monitoring     Deviation positive [%]     Off     Off     Off     Off     Off     Off       Latching     On     On     On     On     On     On     On       Deviation negative [%]     Off     Off     Off     Off     Off     Off       Latching     On     On     On     On     On     Off       Delay     300s     300s     300s     20     20                                                                                                    |                       | Delay [s]                   | 30 💌           | 30 🖌     | 30 💌            | 30 💌     |
| Deviation positive [%]     Off     Off     Off     Off     Off       Latching     On     On     On     On     On       Deviation negative [%]     Off     Off     Off     Off       Latching     On     On     On     On       Latching     On     On     On     On       Delay     300s     300s     300s     300s       Averaging     20     20     20     20                                                                                                    | Airflow monitoring    |                             |                |          |                 |          |
| LatchingOnOnOnOnDeviation negative [%]OffOffOffOffOffLatchingOnOnOnOnOnOnDelay300s300s300s300s300s20Averaging202020202020                                                                                                    |                       | Deviation positive [%]      | Off 😽          | Off 🔽    | Off 🗸           | Off      |
| Deviation negative [%]     Off     Off<                                                                                                    |                       | Latching                    | On 💌           | On 🔽     | On 💌            | On 📐     |
| Latching On V On V On V On V On V On V On V On                                                                                                    |                       | Deviation negative [%]      | Off 🗸          | Off 🔽    | Off 🗸           | Off 🔽    |
| Delay         300s         300s         300s         300s         300s         20         20         20         20         20         20         20         20         20         20         20         20         20         20         20         20         20         20         20         20         20         20         20         20         20         20         20         20         20         20         20         20         20         20         20         20         20         20         20         20         20         20         20         20         20         20         20         20         20         20         20         20         20         20         20         20         20         20         20         20         20         20         20         20         20         20         20         20         20         20         20         20         20         20         20         20         20         20         20         20         20         20         20         20         20         20         20         20         20         20         20         20         20         20         20                                                                                                    |                       | Latching                    | On 🗸           | On 🔽     | On 🗸            | On 🔽     |
| Averaging 20 V 20 V 20 V                                                                                                    |                       | Delay                       | 300s 💌         | 300s 🔽   | 300s 🐱          | 300s 🔽   |
|                                                                                                    |                       | Averaging                   | 20 💌           | 20 🔽     | 20 💌            | 20 💌     |

Password Report View Extras ?

### ASD Config – Aba "Smoke sensor" – Alarm 2

| Graphic Smoke senso | or Relay Project texts Even | t memory Network |         |        |          |
|---------------------|-----------------------------|------------------|---------|--------|----------|
| Choose program      | Program                     | ×03              |         | ŀ      | Start    |
| Alarm 2             |                             | I Day            | I Night | II Day | Il Night |
| Smoke value         | Activation                  | On 💌             | Off 💌   | On 🔽   | Off 💉    |
|                     | Sensitivity [%/m]           | 1.2              | 1       | 1.2    | 1        |
|                     | Delay [s]                   | 2 🗸              | 2 🗸     | 2 🗸    | 2 🗸      |
|                     | Latching                    | On 🗸             | On 💌    | On 🔽   | On 💌     |
|                     | Holdtime [s]                | 10 💌             | 20 💌    | 20 💌   | 20 💽     |
| Alarm               |                             | 51               |         |        |          |
| Smoke value         | Sensitivity [%/m]           | 0.12             | 0.5     | 0.12   | 0.5      |
|                     | Averaging                   | 4 💌              | 4 🗸     | 4 💌    | 4 🗸      |
|                     | Delay [s]                   | 2 🖌              | 2 💌     | 2 🗸    | 2 💉      |
|                     |                             |                  |         |        |          |

- Pelo menos 20% superior ao limite de alarme normativo (alarme)
- Uso: por exemplo, aplicações especiais de extinção
- O tempo de espera refere-se ao ponto de trabalho do SSD 535 para alarme 2
- Alarme 2 não pode ser sinalizada através SLM 35
- Conexão via relé ASD535 para AMB35 / RIM35
- <u>Alarm 2-Demo.avi</u>

#### Valores padrão e faixa de ajuste dos parâmetros :

#### - Alarmes

| Setor<br>• Parâmetro                                                                     | Ajuste<br>padrão | Faixa                                      | Resolução /<br>níveis | Salvo após<br>mudança |
|------------------------------------------------------------------------------------------|------------------|--------------------------------------------|-----------------------|-----------------------|
| Alarm 2                                                                                  |                  |                                            |                       |                       |
| Alarm 2 On/Off                                                                           | Off              | Off / On                                   |                       | X01 – X03             |
| Sensitivity (min. 20% over alarm)                                                        | 1%/m             | – 10%/m                                    | 0.001%/m              | X01 – X03             |
| Alarm 2 delay                                                                            | 2 s              | 0 s – 60 s                                 | 1 s                   | X01 – X03             |
| Alarm 2 self-holding                                                                     | On               | On/Off                                     |                       | X01 – X03             |
| Holding time for changeover (AI 2 to AI)                                                 | 20               | 10 – 250                                   | 1 s                   | X01 – X03             |
| Alarm (EN 54-5)                                                                          |                  |                                            |                       |                       |
| Alarm threshold (dependent on smoke sensor type and response grade according to EN 54-5) | C11 / C12        | 0.02 – 10%/m<br>0.1 – 10%/m<br>0.5 – 10%/m | 0.001%/m              | X01 – X03             |
| Smoke level averaging (number)                                                           | 4                | 1 – 10                                     | 1                     | X01 – X03             |
| Alarm delay                                                                              | 2 s              | 0 s – 60 s                                 | 1 s                   | X01 – X03             |
| Alarm cascading                                                                          | Off              | Off / On                                   |                       | X01 – X03             |
| Alarm self-hold                                                                          | On               | On/Off                                     |                       | X01 – X03             |

#### Valores padrão e faixa de ajuste dos parâmetros :

- Pré sinais

| Setor<br>• Parâmetro                  | Ajuste<br>padrão | faixa           | Resolução /<br>níveis | Salvo após<br>mudança |
|---------------------------------------|------------------|-----------------|-----------------------|-----------------------|
| Pre-signal                            |                  |                 |                       |                       |
| Pre-signal 1 On/Off                   | On               | On/Off          |                       | X01 – X03             |
| Pre-signal 2 On/Off                   | On               | On/Off          |                       | X01 – X03             |
| Pre-signal 3 On/Off                   | On               | On/Off          |                       | X01 – X03             |
| Pre-signal 1 (100% = alarm threshold) | 30%              | 10 – 90%        | 10%                   | X01 – X03             |
| Pre-signal 2 (100% = alarm threshold) | 50%              | VS 1 + 10 – 80% | 10%                   | X01 – X03             |
| Pre-signal 3 (100% = alarm threshold) | 70%              | VS 2 + 10 – 80% | 10%                   | X01 – X03             |
| Pre-signal delay (VS 1 – VS 3)        | 2 s              | 0 s – 60 s      | 1 s                   | X01 – X03             |
| Pre-signal self-hold                  | Off              | Off / On        |                       | X01 – X03             |

#### **SECURITON**

#### Valores padrão e faixa de ajuste dos parâmetros :

- Poeira/sujeira:

| Setor<br>• Parâmetro        | Ajuste<br>padrão | faixa      | Resolução /<br>níveis | Salvo após<br>mundaça |
|-----------------------------|------------------|------------|-----------------------|-----------------------|
| Smoke sensor dust/dirt      |                  |            |                       |                       |
| Smoke sensor dust On/Off    | On               | On/Off     |                       | X01 – X03             |
| Smoke sensor dirt On/Off    | On               | On/Off     |                       | X01 – X03             |
| Dust threshold (% of Al)    | 50%              | * 5 – 60%  | 5%                    | X01 – X03             |
| Dirt threshold (% of Al)    | 75%              | * 65 – 90% | 5%                    | X01 – X03             |
| Dust self-hold              | On               | On/Off     |                       | X01 – X03             |
| Dirt self-hold              | On               | On/Off     |                       | X01 – X03             |
| Fault delay of smoke sensor | 30 s             | 0 s – 60 s | 1 s                   | X01 – X03             |

\*: Esta faixa de ajuste não é controlado pelo software, mas recomendado observar! Limite para "Dirt" deve ser sempre superior a "Dust".

#### Os valores padrão e faixa de ajuste dos parâmetros:

#### - Monitoração do fluxo de ar

| Setor<br>• Parâmetro                       | Ajuste padrão | faixa          | Resolução/<br>níveis | Salvo após<br>mundaça |
|--------------------------------------------|---------------|----------------|----------------------|-----------------------|
| Airflow monitoring                         |               |                |                      |                       |
| LS-Ü pipe blockage On/Off                  | On            | On/Off         |                      | X01 – X03             |
| LS-Ü pipe breakage On/Off                  | On            | On/Off         |                      | X01 – X03             |
| LS-Ü sensitivity (applies to A01 to C32) ① | ±20% ①        | ±1 – ±70%      | ± 1%                 | X01 – X03             |
| LS-Ü averaging (number)                    | 20            | 1 – 30         | 1                    | X01 – X03             |
| LS-Ü delay (applies to A01 to C32) ①       | 300 s ①       | 2 min – 60 min | 10 s / 1 min         | X01 – X03             |

#### 

Nota

Valores maiores são configurados para as configurações W01 até W48; os valores não são testados de acordo com a Em 54-20 (ver Seção 4.4.4.4).

### ASD Config – Aba "Relays"

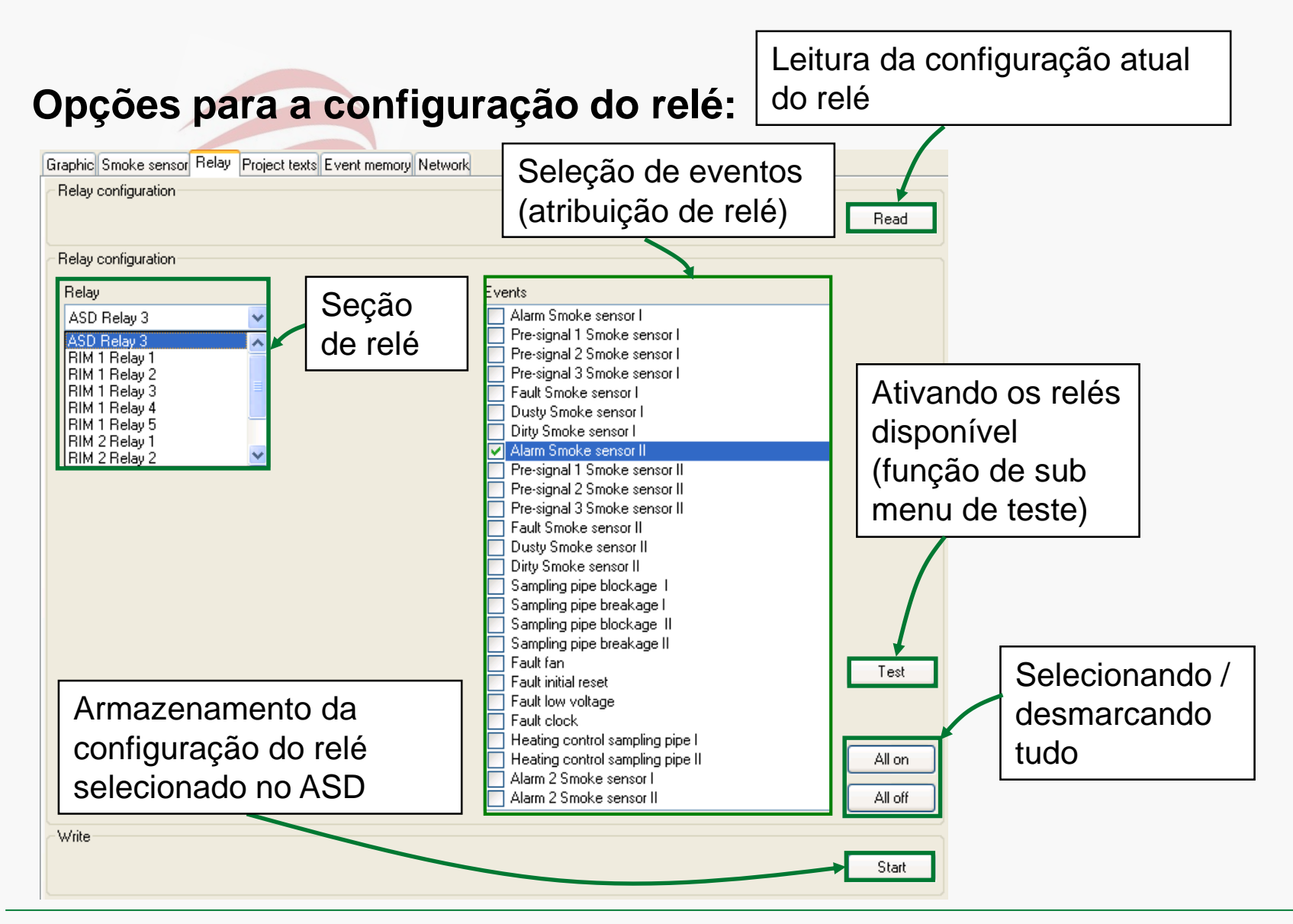

#### **O**SECURITON

#### Critérios disponíveis para a configuração do relé:

| Monitoramento detector de<br>fumaça I / fluxo de ar I | Monitoramento detector de<br>fumaça II / fluxo de ar II | Geral                         |
|-------------------------------------------------------|---------------------------------------------------------|-------------------------------|
| Alarm smoke det. I                                    | Alarm smoke det. II                                     | Fault fan                     |
| Pre signal 1 smoke det. I                             | Pre signal 1 smoke det. II                              | Fault operating voltage       |
| Pre signal 2 smoke det. I                             | Pre signal 2 smoke det. II                              | Fault initial reset           |
| Pre signal 3 smoke det. I                             | Pre signal 3 smoke det. II                              | Fault lithium battery / clock |
| Dust accumulation smoke det. I                        | Dust accumulation smoke det. II                         |                               |
| Contamination smoke det. I                            | Contamination smoke det. II                             |                               |
| Fault smoke det. I                                    | Fault smoke det. II                                     |                               |
| Obstruction sampling pipe I                           | Obstruction sampling pipe II                            |                               |
| Pipe burst sampling pipe I                            | Pipe burst sampling pipe II                             |                               |
| Alarm 2 smoke sensor I                                | Alarm 2 smoke sensor II                                 |                               |

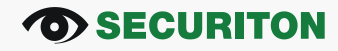

#### Atribuição padrão dos relés:

| Relés               | Função                                |
|---------------------|---------------------------------------|
| Relay 3 AMB 35      | Alarme, detector de fumaça II 🛈       |
| Relay 1, 1st RIM 35 | Pre signal, 1 detector de fumaça l    |
| Relay 2, 1st RIM 35 | Pre signal, 2 detector de fumaça l    |
| Relay 3, 1st RIM 35 | Pre signal, 3 detector de fumaça l    |
| Relay 4, 1st RIM 35 | Contaminação, detector de fumaça l    |
| Relay 5, 1st RIM 35 | Obstrução, tubo de amostragem I       |
| Relay 1, 2nd RIM 35 | Pre signal 1, detector de fumaça II 2 |
| Relay 2, 2nd RIM 35 | Pre signal 2, detector de fumaça II 2 |
| Relay 3, 2nd RIM 35 | Pre signal 3, detector de fumaça II 2 |
| Relay 4, 2nd RIM 35 | Contaminação, detector de fumaça II 2 |
| Relay 5, 2nd RIM 35 | Obstrução, tubo de amostragem II 2    |

①: ASD 535-2/-4: Padrão, não ajustável. ASD 535-1/-3: Não é padrão, ajustável
 ②: ASD 535-2/-4: Padrão, mas ajustável. ASD 535-1/-3: Não e padrão, ajustável

### ASD Config – Aba "Project Data"

|      | 📕 ASD         | Config 1.    | 6.0.0              |                      |                 |                   |                 |                |   |  |
|------|---------------|--------------|--------------------|----------------------|-----------------|-------------------|-----------------|----------------|---|--|
|      | <u>D</u> atei | Projekt      | <u>V</u> erbindung | <u>A</u> ufzeichnung | <u>P</u> asswor | t <u>R</u> apport | <u>A</u> nsicht | <u>E</u> xtras | 2 |  |
|      | .a            | ev .apr 🔴    |                    |                      |                 |                   |                 |                |   |  |
|      | Grafik F      | auchsensor   | Relais Projel      | kttexte Ereignissp   | eicher Net      | zwerk             |                 |                |   |  |
|      | ⊂ Text—       |              |                    |                      |                 |                   |                 |                |   |  |
| An   |               |              |                    |                      |                 |                   |                 |                |   |  |
| AUGE | Projekt       | beschreibun  | g                  |                      |                 |                   |                 |                |   |  |
|      | Auftra        | agsnummer    | 1112               | 22233311111          |                 |                   |                 |                |   |  |
|      | Kund          | e            | Johr               | n Sample Inc.        |                 |                   |                 |                |   |  |
|      | Projel        | kt           | Offi               | ice PSB              |                 |                   |                 |                |   |  |
|      | Stand         | lort         | Offi               | ice 201              |                 |                   |                 |                |   |  |
|      | Projel        | ktbearbeiter | Büh                |                      |                 |                   |                 |                |   |  |
|      | Inbeti        | riebnahmeda  | tum 19.1           | 1.2012               |                 |                   |                 |                |   |  |
|      | Ände          | rungsdatum   | rigt               | th now!              |                 |                   |                 |                |   |  |
|      | Beme          | rkungen      |                    |                      |                 |                   |                 |                |   |  |
|      |               |              |                    |                      |                 |                   |                 |                |   |  |
|      |               |              |                    |                      |                 |                   |                 |                |   |  |
|      | Schreit       | ben          |                    |                      |                 |                   |                 |                |   |  |
|      |               |              |                    |                      |                 |                   |                 |                |   |  |
|      |               |              |                    |                      |                 |                   |                 |                |   |  |

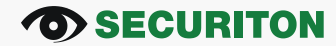

#### Leitura da memória de eventos - função:

| ASD Config 1.6.0.0             |                                   |                                              |                              |
|--------------------------------|-----------------------------------|----------------------------------------------|------------------------------|
| File Project Connection        | Record Password Report View Extra |                                              | SECURITON                    |
| .aev .apr 🔴 🔳                  |                                   |                                              |                              |
| Graphic Smoke sensor Relay Pro | roject texts Event memory Network |                                              |                              |
| Events                         |                                   |                                              |                              |
| Number of read events:         |                                   | Number of events All 💌                       | Read                         |
| - Filter                       |                                   | 100                                          |                              |
| T INCI                         | Off V Off                         | 150                                          |                              |
|                                |                                   | All                                          |                              |
| No. Date Time                  | Event                             | 1                                            |                              |
|                                |                                   |                                              |                              |
|                                |                                   |                                              |                              |
|                                |                                   | Determinação do nún                          | nero de eventos              |
|                                |                                   | mais recentes para s                         | er lidos:                    |
| No. Date Time                  | Event                             | Determinação do núr<br>mais recentes para se | nero de eventos<br>er lidos: |

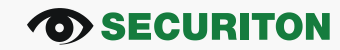

#### Leitura da memória de eventos - resultado:

| 🏴 ASI   | D Config 1.                                                   | 6.0.0      |                                                                           |  |  |  |  |  |  |  |
|---------|---------------------------------------------------------------|------------|---------------------------------------------------------------------------|--|--|--|--|--|--|--|
| File    | Project                                                       | Connection | Record Password Report View Extras ?                                      |  |  |  |  |  |  |  |
| Graphic | Graphic Smoke sensor Relay Project texts Event memory Network |            |                                                                           |  |  |  |  |  |  |  |
| Even    | ts                                                            |            |                                                                           |  |  |  |  |  |  |  |
| Numh    | er of read ev                                                 | ents: 288  |                                                                           |  |  |  |  |  |  |  |
| - TGIN  |                                                               | 01103. 200 |                                                                           |  |  |  |  |  |  |  |
| Filter  |                                                               |            |                                                                           |  |  |  |  |  |  |  |
|         |                                                               |            | Off V Off V                                                               |  |  |  |  |  |  |  |
|         |                                                               |            |                                                                           |  |  |  |  |  |  |  |
| No.     | Date                                                          | Time       | Event                                                                     |  |  |  |  |  |  |  |
| 1       | 13.11.12                                                      | 08:45:42   | Switch on;                                                                |  |  |  |  |  |  |  |
| 2       | 13.11.12                                                      | 08:45:25   | Smoke sensor II: Pre-signal 3;                                            |  |  |  |  |  |  |  |
| 3       | 13.11.12                                                      | 08:45:24   | Smoke sensor II: Pre-signal 2;                                            |  |  |  |  |  |  |  |
| 4       | 13.11.12                                                      | 08:45:24   | Smoke sensor II: Pre-signal 1;                                            |  |  |  |  |  |  |  |
| 5       | 13.11.12                                                      | 08:45:23   | Smoke sensor II: Alarm;                                                   |  |  |  |  |  |  |  |
| 6       | 13.11.12                                                      | 08:44:56   | Smoke sensor I Activated (ASD Config);                                    |  |  |  |  |  |  |  |
| 7       | 13.11.12                                                      | 08:44:42   | Smoke sensor I deactivated (ASD Config);                                  |  |  |  |  |  |  |  |
| 8       | 08.11.12                                                      | 16:12:21   | Isolation Smoke sensor I: Switched off;                                   |  |  |  |  |  |  |  |
| 9       | 08.11.12                                                      | 16:11:59   | Reset events: PC program;                                                 |  |  |  |  |  |  |  |
| 10      | 08.11.12                                                      | 16:11:14   | Isolation Smoke sensor I: Switched on; UD Event memory poll is completed! |  |  |  |  |  |  |  |
| 11      | 08.11.12                                                      | 14:41:14   | Fault Auxiliary module: MCM missing or defective;                         |  |  |  |  |  |  |  |
| 12      | 08.11.12                                                      | 14:41:06   | Switch on;                                                                |  |  |  |  |  |  |  |
| 13      | 05.11.12                                                      | 16:13:21   | Reset events: Key;                                                        |  |  |  |  |  |  |  |
| 14      | 05.11.12                                                      | 11:24:53   | Fault Auxiliary module: MCM missing or defective;                         |  |  |  |  |  |  |  |
| 15      | 05.11.12                                                      | 11:24:20   | Smoke sensor I: Pre-signal 3;                                             |  |  |  |  |  |  |  |
| 16      | 05.11.12                                                      | 11:24:20   | Smoke sensor I: Pre-signal 2;                                             |  |  |  |  |  |  |  |
| 17      | 05.11.12                                                      | 11:24:19   | Smoke sensor I: Alarm;                                                    |  |  |  |  |  |  |  |

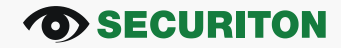

#### Filtro para exibição de eventos do sensor de fumaça :

- Somente os eventos do sensor selecionado são exibidas
- "Off " eventos de ambos os sensores de fumaça são apresentados

| 9 | Graphic Smoke sensor Relay Project texts Event memory Network |
|---|---------------------------------------------------------------|
|   | Events                                                        |
|   | Number of read events: 106                                    |
|   | Filter                                                        |
|   | Smoke sensor I 🐱 Off 🐱                                        |
|   | Off                                                           |
|   | No. Date Time Smoke sensor I<br>Smoke sensor I                |

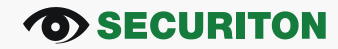

### ASD Config – Aba "Event memory"

#### Filtro de tipo de evento para a exibição:

- Apenas os tipos de eventos selecionados são exibidos
- "Off" = todos os tipos de evento são exibidos

| AUR | Graphic   | Smoke sens     | or Relay Pro | oject texts | Event merr    | ory Netwo | nk              |   |
|-----|-----------|----------------|--------------|-------------|---------------|-----------|-----------------|---|
|     | Event     | s              |              |             |               |           |                 |   |
|     | Numb      | er of read eve | ents: 106    |             |               |           |                 |   |
|     | - Filter- |                |              |             |               |           |                 |   |
|     | - Theor   |                |              | Off         | ~             |           | Off             | ~ |
|     |           |                |              |             |               | 1         | Off             |   |
|     | No.       | Date           | Time         | Event       |               |           | Alarm<br>Alarm2 |   |
|     | 1         | 19.01.12       | 16:10:38     | Smoke s     | ensor II: Ala | rm;       | Pre-signal      |   |
|     | 2         | 19.01.12       | 16:10:38     | Smoke s     | ensor I: Alar | m;        | Event           |   |
|     | 2         | 10.01.10       | 10.10.07     | Caroline    |               | stand Dr. | Fault           |   |

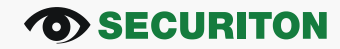

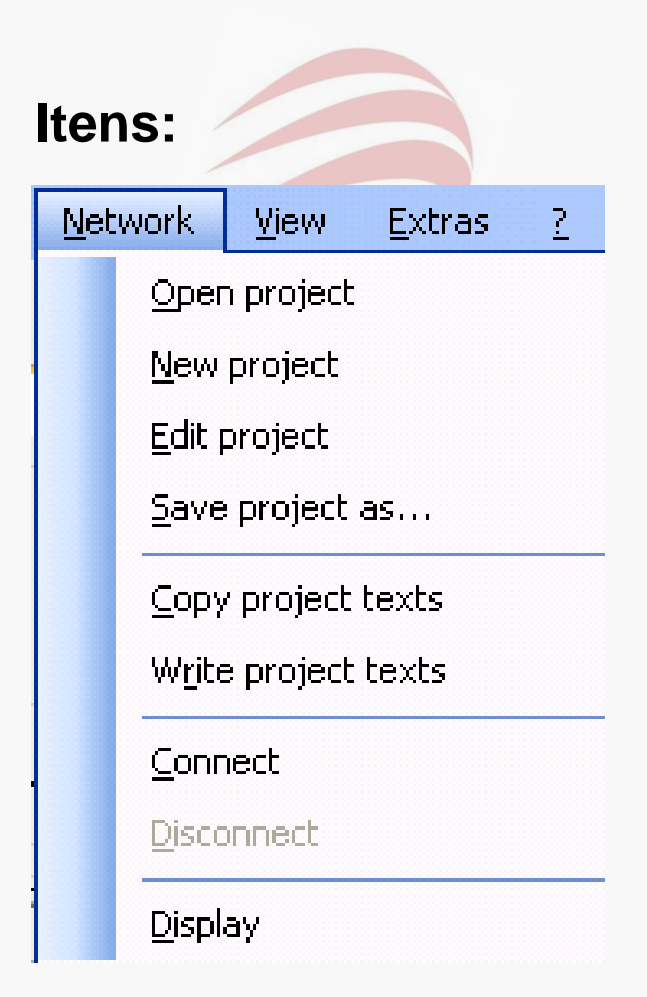

- Open project: Abra um projeto salvo anteriormente
- **New project**: Crie um novo projeto com um número definido de participantes da rede

• Edit project: Subsequente aumento ou redução do número de participantes da rede e capacitação de edição de texto do projeto

- Save project as: Salvar o projeto atual
- Copy project texts: Copie textos de projetos existentes
- Write project texts: Escrever textos de projeto para o ASD 535
- Connect / Disconnect: De/para a rede via SMM
- **Display**: Visão de rede definida pelo usuário

## ASD Config – Network menu

#### Criar novo projeto (offline):

| 📲 New network pro                                               | ject |        | X  |
|-----------------------------------------------------------------|------|--------|----|
| <ul> <li>Create project</li> <li>Number of addresses</li> </ul> | 10 💌 | Cancel | Ok |
|                                                                 |      |        |    |

 Número de endereços de rede necessários (1 endereço por ASD 535)

#### • Número correspondente de dispositivos são usados em tabelas

| Graphic Smoke sensor Relay Project texts Event memory Network |                          |            |      |         |          |                |            |       |
|---------------------------------------------------------------|--------------------------|------------|------|---------|----------|----------------|------------|-------|
| Network                                                       |                          |            |      |         |          |                |            |       |
| Address<br>2 Adjust                                           |                          |            |      |         |          |                |            |       |
| Statistics                                                    |                          |            |      |         | Network  | k project name |            |       |
| Alarm                                                         | Alarm 2 Pre-signal Fault |            |      |         |          |                |            |       |
|                                                               |                          |            |      |         |          |                |            |       |
| Dez addr.                                                     | Hex addr.                | Status SIM | Туре | Alarm I | Alarm 21 | Alarm II       | Alarm 2 II | Fault |
| 1                                                             | 01                       |            |      |         |          |                |            |       |
| 2                                                             | 02                       |            |      |         |          |                |            |       |
| 3                                                             | 03                       |            |      |         |          |                |            |       |
| 4                                                             | 04                       |            |      |         |          |                |            |       |
|                                                               |                          |            |      |         |          |                |            |       |
|                                                               |                          |            |      |         |          |                |            |       |
|                                                               |                          |            |      |         |          |                |            |       |
|                                                               |                          |            |      |         |          |                |            |       |

#### **SECURITON**

## ASD Config – Aba Network

#### Conexão/desconexão de rede via SMM 535 módulo mestre :

|                      |               |                |                              |                     |                                      | A            | SD Con  | fig                            |     |
|----------------------|---------------|----------------|------------------------------|---------------------|--------------------------------------|--------------|---------|--------------------------------|-----|
| 📕 ASD Config         | 1.5.0.0       |                |                              |                     |                                      |              |         |                                |     |
| <u>F</u> ile Project | Connection    | <u>R</u> ecord | <u>P</u> assword <u>R</u> ep | ort <u>N</u> etwork | <u>V</u> iew <u>E</u> xtras <u>?</u> |              |         |                                | SEC |
| .aev .apr            | 🔴 🔳 Ne        | twork addres   | s 2 adjusted!                |                     |                                      |              |         | Connected to master module!    | JEC |
| Graphic Smoke s      | ensor Relay P | roject texts   | Event memory Net             | work                | _ /                                  |              |         |                                |     |
| Network              |               |                |                              |                     |                                      |              | _       |                                |     |
| Address              |               | _              | Sea                          | conexão             | for bem-suc                          | cedida       |         | All Synchronise clocks All ASD |     |
| 2 💌                  | Adjust        |                | apare                        | ce a seg            | uinte janela                         | :            |         | Start Reset                    |     |
| Statistics           |               |                |                              | -                   |                                      | etwork proje | ct name | Connection master              |     |
| Alarm                |               | Alarm 2        | Pre                          | -signal             | Fault                                |              |         | Disconnect Connect             | st  |
|                      |               |                |                              |                     |                                      |              |         |                                |     |
| Dez addr.            | Hex addr.     | Alarm I        | Alarm II                     | Fault               | Notes                                | Firmware     | version |                                |     |
| 1                    | 01            |                |                              |                     |                                      |              |         |                                |     |
| 2                    | 02            |                |                              |                     |                                      |              |         |                                |     |
| 3                    | 03            |                |                              |                     |                                      |              |         |                                |     |
| 4                    | 04            |                |                              |                     |                                      |              |         |                                |     |
|                      |               |                |                              |                     |                                      |              |         |                                |     |
|                      |               |                |                              |                     |                                      |              |         |                                |     |
|                      |               |                |                              |                     |                                      |              |         |                                |     |
|                      |               |                |                              |                     |                                      |              |         |                                |     |
|                      |               | 4              |                              |                     |                                      |              |         |                                |     |
| 1 2                  | 5             | -              |                              |                     |                                      |              |         |                                |     |

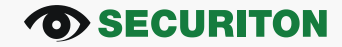

### ASD Config – Network tab

#### Prestar atenção à revisão da memória:

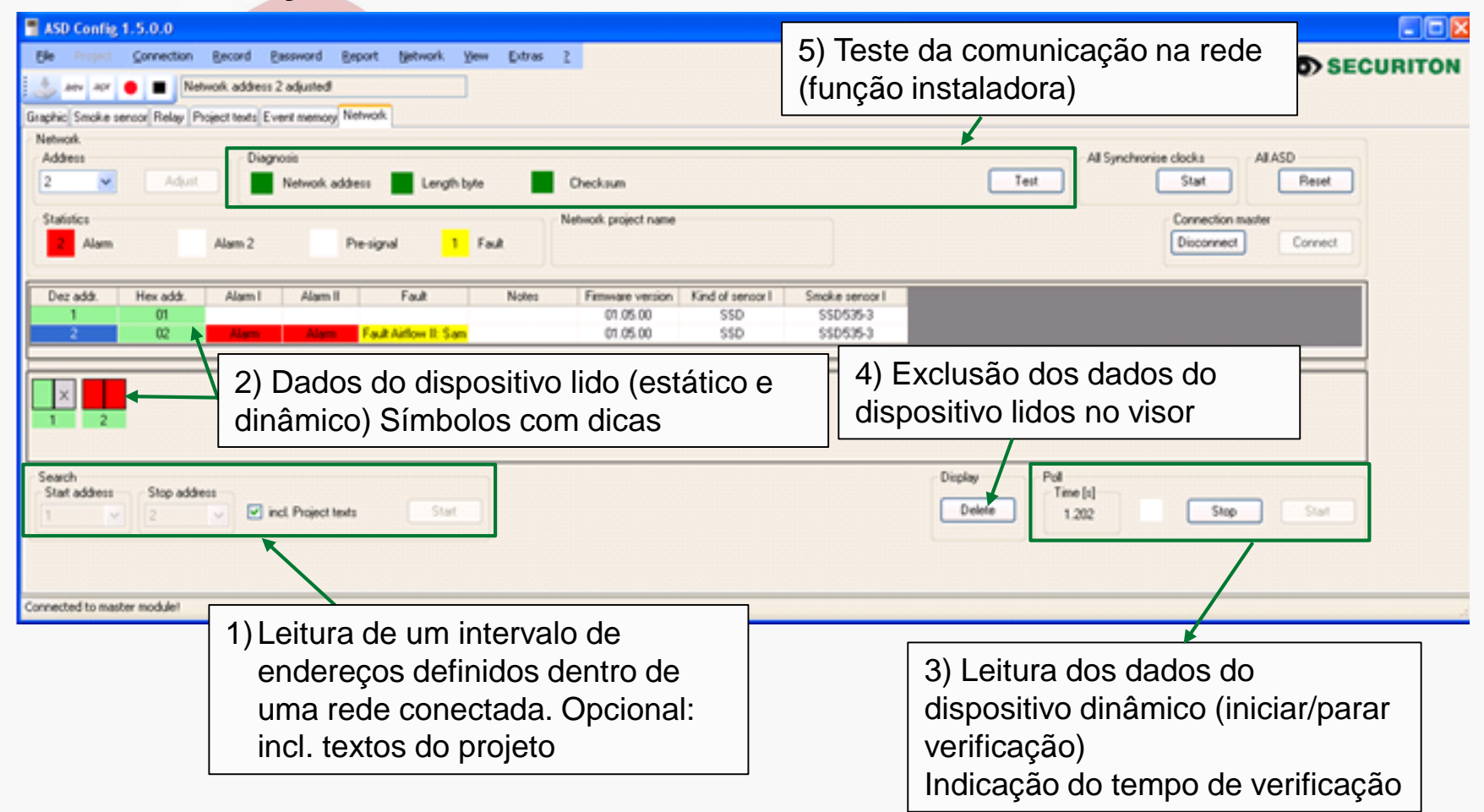

#### **O**SECURITON

#### Verificação/configuração de dispositivos individuais

| ASD Config 1.5.0.0      Be Prove Connection Becord Besoword Beport Betwork Ver      Ann Apr      Metwork address 2 adjusted      Graphic Smoke sensor Relay Project tests Event Research Hermook                                                                                                    | Seleção dos aparelho, a<br>do dispositivo idêntico à<br>direta no PC: Download                                                                                                    | configuração<br>conexão<br>FW |                                                                               |  |
|----------------------------------------------------------------------------------------------------|----------------------------------------------------------------------------------------------------|-------------------------------|-------------------------------------------------------------------------------|--|
| Network<br>Address<br>2 Adjust<br>Statistics<br>Alam Alam 2 Pre-signal 1 1                                                                                                    | e Checksum<br>Network project name                                                                                                    | Test All Synchr               | onise clocks All ASD<br>Stat Reset<br>Connection master<br>Disconnect Connect |  |
| Dez addr.     Hex addr.     Alarm I     Alarm II     Fault       1     01     02     Alarm II     Fault Aution II. Som       2     02     Alarm II     Fault Aution II. Som       1     2     02     Alarm II. Som       2     02     Alarm II. Som     Fault Aution II. Som       1     2     2     Search       Start address     1     2     Incl. Project tests | NotesFinemare versionFind of sensorSocke sensorClicando duas vezes em<br>um dispositivo (lista ou<br>ícone) seleciona<br>diretamente o dispositivo e<br>as mudanças para a janela<br>de gráfico | Display<br>Delete<br>1.202    | Stop Shart                                                                    |  |
| Connected to master module!                                                                                                    |                                                                                                    |                               |                                                                               |  |

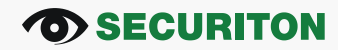

## ASD Config – Aba Network

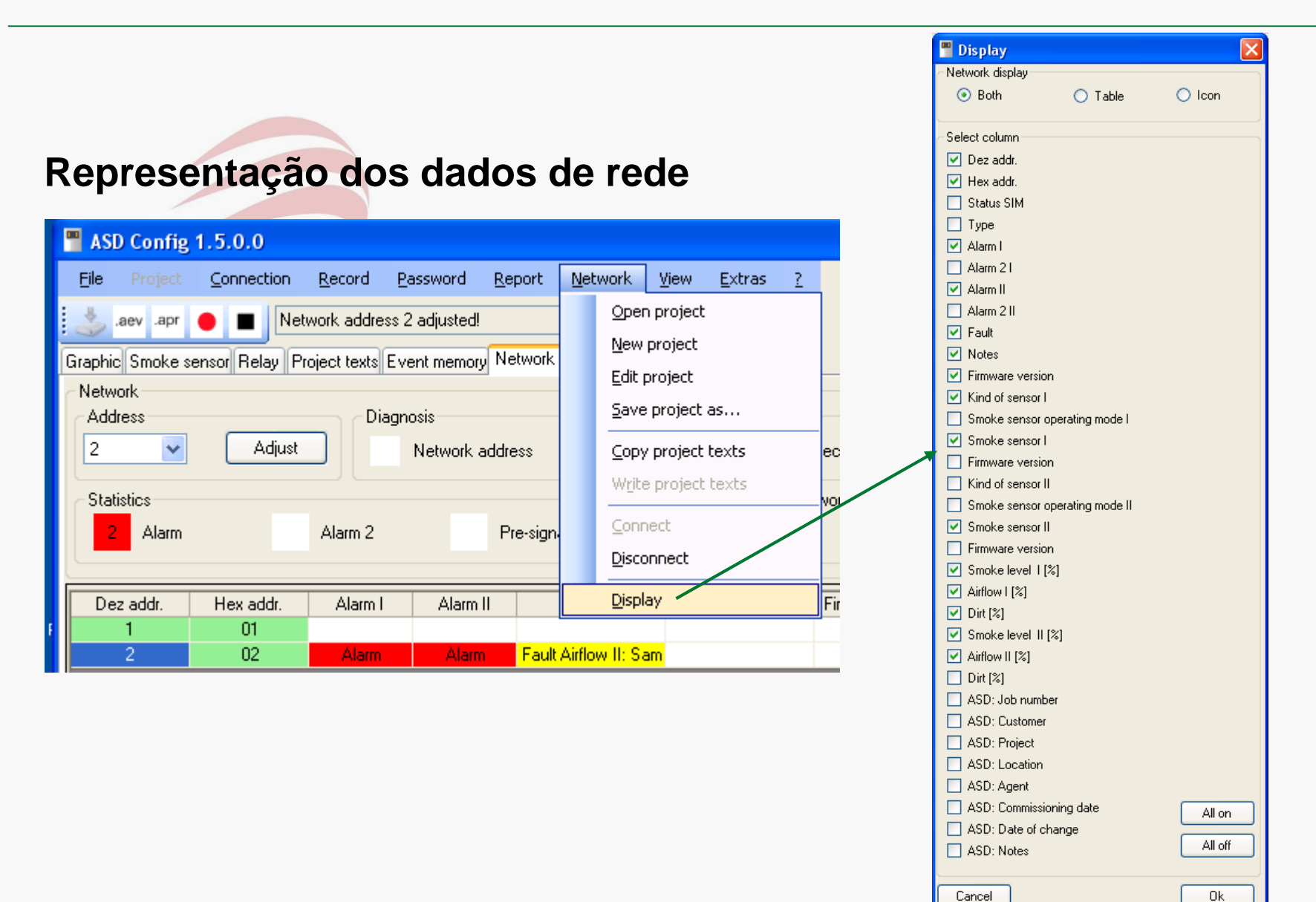

**O**SECURITON